# **DTU400-485** 软件设计手册

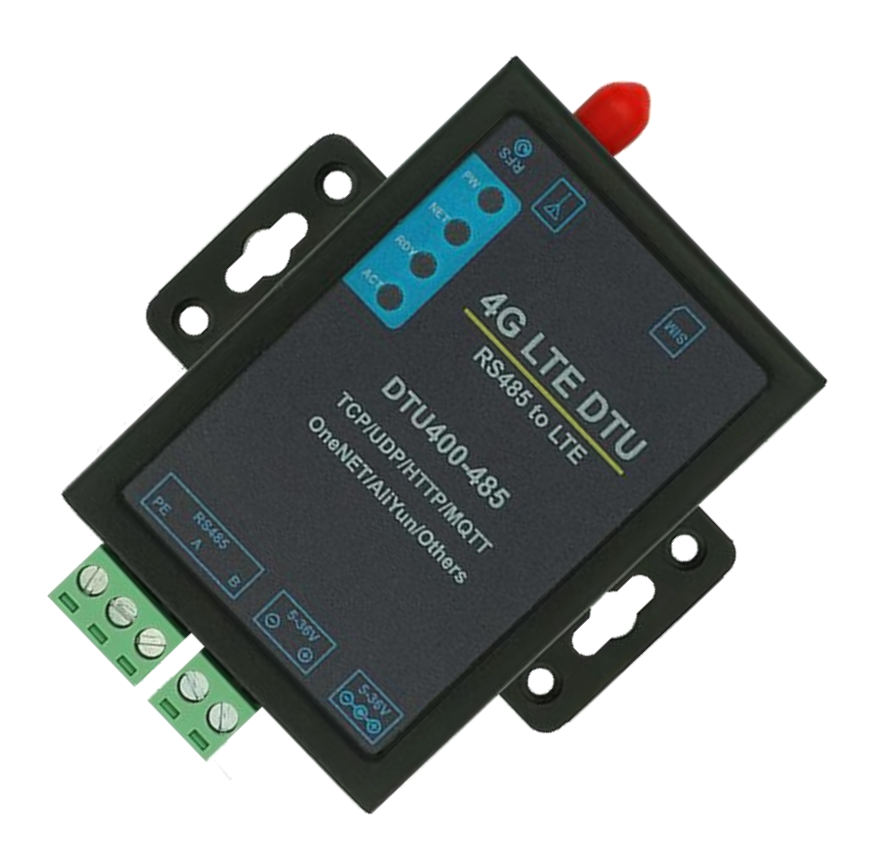

# 深圳市飞思创电子科技有限公司

更多资料请到 www.freestrong.com 下载

# 目录

| 1.   | 产品相   | 概述                 | 6  |
|------|-------|--------------------|----|
|      | 1.1.  | 产品简介               | 6  |
| 2. ] | DTU Ì | 配置说明               | 8  |
|      | 2.1.  | 串口配置命令             | 8  |
|      | 2.2.  | 设置 APN             | 8  |
|      | 2.3.  | 自动采集任务             | 8  |
|      |       | 2.3.1. HEX 指令      | 8  |
|      |       | 2.3.2. function 指令 | 9  |
|      | 2.4.  | 数据流模板              | 9  |
|      | 2.5.  | SOCKET 通道配置指令      | 9  |
|      | 2.6.  | MQTT 通信配置指令        | 10 |
|      | 2.7.  | OneNET 的配置         | 11 |
|      |       | 2.7.1. DTU 协议      | 11 |
|      |       | 2.7.2. MQTT 协议     | 11 |
|      |       | 2.7.3. MODBUS 协议   | 12 |
|      | 2.8.  | 阿里云配置              | 12 |
|      |       | 2.8.1. 自动注册模式      | 12 |
|      |       | 2.8.2. 一型一密        | 13 |
|      |       | 2.8.3. 一机一密        | 13 |
|      | 2.9.  | 百度云配置              | 14 |
|      |       | 2.9.1. 设备型项目接入     | 14 |
|      |       | 2.9.2. 数据型项目接入     | 14 |
|      | 2.10  | D. 腾讯云接入           | 15 |

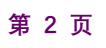

|                    | 2.11. HTTP 接入      | 15 |
|--------------------|--------------------|----|
|                    | 2.12. 配置保持指令       | 16 |
|                    | 2.13. 恢复出厂默认值指令    | 16 |
|                    | 2.14. 读取 DTU 的参数配置 | 16 |
|                    | 2.15. 写入 DTU 的参数配置 | 16 |
| 3.                 | 发送数据说明             | 17 |
|                    | 3.1. 透传通道报文        | 17 |
|                    | 3.2. 多通道报文         | 17 |
|                    | 3.3. 单次 SOCKET 指令  | 17 |
| <b>4.</b> <i>A</i> | API 指令功能说明         | 17 |
|                    | 4.1. 基站定位功能        | 17 |
|                    | 4.2. 实时基站定位功能      | 18 |
|                    | 4.3. NTP 授时功能      | 18 |
|                    | 4.4. 获取 IMEI       | 18 |
|                    | 4.5. 获取 ICCID      | 18 |
|                    | 4.6. 获取 CSQ        | 18 |
|                    | 4.7. 远程重启模块        | 18 |
|                    | 4.8. 远程更新参数        | 18 |
|                    | 4.9. 获取固件版本        | 18 |
|                    | 4.10. 获取项目名称       | 19 |
|                    | 4.11. 获取 VBATT 电压  | 19 |
| 5.                 | 参数设置               | 20 |
|                    | 5.1. 连接 TCP 服务器    | 20 |
|                    | 5.1.1. 串口命令配置      | 20 |

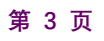

|      | 5.1.2. 上位机配置             | . 20 |
|------|--------------------------|------|
| 5.2. | 连接 OneNET 进行 TCP 透传      | . 21 |
|      | 5.2.1. 串口命令配置            | . 22 |
|      | 5.2.2. 上位机配置             | . 22 |
| 5.3. | 连接 OneNET 进行 MQTT 透传     | . 23 |
|      | 5.3.1. 串口命令配置            | . 23 |
|      | 5.3.2. 上位机配置             | . 24 |
| 5.4. | 连接 OneNET 进行 MODBUS 数据传输 | . 25 |
|      | 5.4.1. 串口命令配置            | . 26 |
|      | 5.4.2.上位机配置              | . 26 |
| 5.5. | 阿里云配置自动注册                | . 27 |
|      | 5.5.1. 串口命令配置            | . 32 |
|      | 5.5.2. 上位机配置             | . 32 |
| 5.6. | 阿里云配置一型一密                | . 33 |
|      | 5.6.1. 串口命令配置            | . 35 |
|      | 5.6.2. 上位机配置             | . 35 |
| 5.7. | 阿里云配置一机一密                | . 36 |
|      | 5.7.1. 串口命令配置            | . 38 |
|      | 5.7.2. 上位机配置             | . 38 |
| 5.8. | 百度天工设备类型接入               | . 39 |
|      | 5.8.1 串口配置               | . 41 |
|      | 5.8.2. 上位机配置             | . 41 |
| 5.9. | 百度天工数据类型接入               | . 42 |
|      | 5.9.1. 串口配置              | . 44 |

| 5.9.2. 上位机配置  |  |
|---------------|--|
| 5.10. HTTP 透传 |  |
| 5.10.1. 串口配置  |  |
| 5.10.2. 上位机配置 |  |
| 6. 联系方式       |  |
| 7.免责声明        |  |

# 1. 产品概述

# 1.1. 产品简介

DTU400-485 是飞思创最新推出的 M2M 产品。支持移动、联通、电信 4G 高速接入,同时支持移动 2G、3G 和联通 3G 接入。软件功能完善,覆盖绝大多数常规应用场景,用户只需通过简单的设置,即可实现串口到网络的 双向数据透明传输。并且支持自定义注册包,心跳包功能,并支持连接 OneNET、阿里云、百度云等云平台。

|      | 项目         | 指标                   |                                   |  |
|------|------------|----------------------|-----------------------------------|--|
|      |            | LTE-TDD              |                                   |  |
|      | 制式标准       | LTE-FDD              |                                   |  |
|      |            | WCDMA                |                                   |  |
|      |            | TD-SCDMA             |                                   |  |
|      |            | GSM                  |                                   |  |
|      |            | LTE-TDD              | Band 38/39/40/41                  |  |
|      |            | LTE-FDD              | Band 1/3/5/8                      |  |
|      | 标准频段       | WCDMA                | Band 1/8                          |  |
|      |            | TD-SCDMA             | Band 34/39                        |  |
|      |            | GSM                  | Band 3/8                          |  |
|      |            | LTE-TDD              | +23dBm(Power class 3)             |  |
| 工化会粉 |            | LTE-FDD              | +23dBm(Power class 3)             |  |
| 大线参数 |            | WCDMA                | +24dBm(Power class 3)             |  |
|      | 省洋市家       | TD-SCDMA             | +24dBm(Power class 3)             |  |
|      | 及达功举       | GSM900               | +33dBm(Power class 4)             |  |
|      |            | DCS1800              | +30dBm(Power class 1)             |  |
|      |            | GSM900 8-PSK         | +27dBm(Power class E2)            |  |
|      |            | DCS1800 8-PSK        | +26dBm(Power class E2)            |  |
|      | 技术规范       | LTE-TDD              | 最大 150Mbps (DL)/最大 50Mbps (UL)    |  |
|      |            | LTE-FDD              | 最大 150Mbps (DL)/最大 50Mbps (UL)    |  |
|      |            | WCDMA                | 最大 42Mbps(DL)/最大 5.76Mbps(UL)     |  |
|      |            | TD-SCDMA             | 最大 4.2Mbps(DL)/最大 2.2Mbps(UL)     |  |
|      |            | GPRS                 | 最大 85.6Kbps (DL)/最大 85.6Kbps (UL) |  |
|      | 天线接口       | SMA 接口               |                                   |  |
|      | 数据接口       | RS485: 1200bps -     | 921600bps                         |  |
|      | 工作电压       | DC 5V~36V            |                                   |  |
| 硬件参数 | 工作温度       | -25°C~75°C           |                                   |  |
|      | 储存温度       | -40°C~125°C          |                                   |  |
|      | 尺寸 (mm)    | 90.7*75.3*21 (L*W*H) |                                   |  |
|      | 工作模式       | 透明传输模式               |                                   |  |
| 软件参考 | 网络协议       | TCP/UDP/HTTP/M       | IQTT/NTP/DNS/                     |  |
|      | 最大 TCP 连接数 | 2                    |                                   |  |

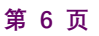

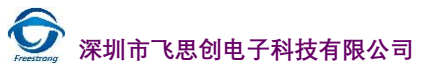

|      | 用户配置      | 上位机、串口命令                      |
|------|-----------|-------------------------------|
|      | 域名解析 DNS  | 支持                            |
|      | 简单透传方式    | 支持 TCP Client/UDP Client/MQTT |
|      | HTTP 协议传输 | 支持                            |
| 齿舟古松 | 心跳包机制     | 支持                            |
| 扒什切肥 | 注册包机制     | 支持自定义注册包/ICCID 注册包/IMEI 注册包   |
|      | 云平台       | 支持                            |
|      | 基站定位      | 支持                            |
|      | FOTA 升级   | 支持                            |

# 2. DTU 配置说明

- 注意:所有串口指令返回结果都带"\r\n"
- 网络守护逻辑:
  - O 开机2分钟内不能联网重启
  - O 网络正常,服务器连接失败5分钟重启
  - O 网络断开 5 分钟不能恢复自动重启
  - O 网络正常,连接服务器失败重试间隔指数延长。

### 2.1. 串口配置命令

• demo: "config,8,1,115200,8,2,0"

| 字段       | 值           | 含义                                                                            |
|----------|-------------|-------------------------------------------------------------------------------|
| config   | config      | 配置指令标识                                                                        |
| id       | 8           | 通道编号8表示设置串口配置参数                                                               |
| uartid   | 1           | 串口ID                                                                          |
| baud     | 1200-921600 | 1200,2400,4800,9600,14400,19200,28800,38400,57600,115200,230400,460800,921600 |
| datbits  | 7-8         | 数据位,支持7或8,默认是8                                                                |
| parity   | 0-1-2       | 校验位,0是 uart.PAR_EVEN,1是 uart.PAR_ODD,2是 uart.PAR_NONE                         |
| stopbits | 0-2         | 停止位,0是1个停止位,2是2个停止位                                                           |
| 485DIR   | pio0-pio128 | 可选 p0-p128, disable 禁止 485DIR, 默认空,使用默认的 485 方向脚                              |

### 2.2. 设置 APN

• demo : "config,a,cmiot,,"

| 字段       | 值      | 含义                    |
|----------|--------|-----------------------|
| config   | config | 配置指令标识                |
| id       | a      | 通道编号 a 表示设置用户手工设置 APN |
| name     | cmiot  | APN 名称                |
| user     | string | 用户名,没有留空              |
| password | string | 密码,没有留空               |

### 2.3. 自动采集任务

● 提示: HEX 指令和 function 函数可以同时配置比如 cmd1 是 HEX 指令, cmd2 就是 function。

#### 2.3.1. HEX 指令

• demo : "config,B,1000,01 03 00 2A 3B 00 2C FF,01 03 00 2A 3B 00 2C FF"

| 字段     | 值      | 含义     |
|--------|--------|--------|
| config | config | 配置指令标识 |

| id       | В      | 通道编号 B 表示配置自动采集任务                       |
|----------|--------|-----------------------------------------|
| waitRevc | 1-2000 | 单位 ms,发送指令后最长等待设备超时                     |
| cmd1     | 指令 函数  | HexString 指令,例如 01 03 00 2A 3B 00 2C FF |
| cmdN     | 指令 函数  | HexString 指令,例如 01 03 00 2A 3B 00 2C FF |

#### 2.3.2. function 指令

#### • demo: "config,B,1000,function return "200,ad0,ad," .. create.getADC(0) end"

| 字段       | 值      | 含义                                                            |
|----------|--------|---------------------------------------------------------------|
| config   | config | 配置指令标识                                                        |
| id       | В      | 通道编号 B 表示配置自动采集任务                                             |
| waitRevc | 1-2000 | 单位 ms,发送指令后最长等待设备超时                                           |
| fun1     | 用户函数   | function return "200,ad0,ad," create.getADC(0) end            |
| funN     | 用户函数   | function return "402," create.getLat() "" create.getLng() end |

● 提示:

O 函数需要用 function 开头,用 end 结尾,用来区别 HEX 指令。用串口写入该配置参数的时候,注意函数中的分号要转义处理。

O 函数结尾 return 返回的数据会被发往用户配置的服务器,用户可以自定义通信报文协议。

O 如果函数需要写入数据到串口,直接调在函数调用"uart.write(uid,str)"类似的 Luat-API。、

### 2.4. 数据流模板

● 说明此功能暂时仅支持 JSON 格式参数一次导入。 upprot 是上传通道关键字,值是个数组,数组下标 1-7 代表 1-7 通道。 dwprot 是下发通道关键字,值的含义同上。

### 2.5. SOCKET 通道配置指令

| 字段        | 值       | 含义                            |
|-----------|---------|-------------------------------|
| config    | config  | 配置指令标识                        |
| id        | 1-7     | 通道编号 1-7,表示创建通信的通道            |
| 协议        | tcp-udp | TCP 协议或 UDP 协议                |
| ping      | 字符串     | 用户自定义的心跳包,只支持数字和字母,建议 2-4 个字节 |
| keepAlive | 60-600  | 链接超时最大时间单位秒,默认 300 秒          |
| address   | 地址或域名   | socket 的地址或域名                 |
| port      | 1-65536 | socket 服务器的端口号                |
| uid       | 1       | TCP 通道捆绑的串口 ID                |
| gap       | 1-65535 | 自动采集间隔时长,单位秒。不用该功能填0或空        |

#### • demo: "config,1,tcp,ping,300,180.97.81.180,57826,1"

反 深圳市飞思创电子科技有限公司

| samp      | 1-15          | 自动采集采样时长,单位秒。不用该功能填0或空 |  |
|-----------|---------------|------------------------|--|
| taskTimer | 60-2147483647 | 自动定时采集任务间隔时间,单位秒。不用就填空 |  |
| SSL       | ssl           | 启用填 ssl,不启用留空          |  |

### 2.6. MQTT 通信配置指令

| • | demo   | "config 1 matt 300 1800 180 97 80 55 1883 1 /company/service/ /company/device/ 0 1 1"                                                                                                    |
|---|--------|----------------------------------------------------------------------------------------------------|
| - | ucino. | company, sol, 1000, 1000 |

| 字段           | 值                 | 含义                             |
|--------------|-------------------|--------------------------------|
| config       | config            | 配置指令标识                         |
| id           | 1-7               | 通道编号 1-7,表示创建通信的通道             |
| 协议           | mqtt              | 表示 MQTT 协议                     |
| keepAlive    | 300               | MQTT 心跳包的间隔单位秒,默认 300          |
| taskTimer    | 60-2147483647     | 自动定时采集任务间隔时间,单位秒。,默认 1800 秒    |
| address      | IP 地址或域名          | MQTT 的地址或域名                    |
| port         | 1-65536           | socket 服务器的端口号                 |
| usr          | login             | MQTT 的登陆账号默认""                 |
| pwd          | login             | MQTT 的登陆密码默认""                 |
| cleanSession | 0-1               | MQTT 是否保存会话标志位,0 持久会话,1 离线自动销毁 |
| sub          | /company/service/ | 订阅消息主题,                        |
| pub          | /company/device/  | 发布消息主题,                        |
| qos          | 0-2               | MQTT 的 QOS 级别,默认 0             |
| retain       | 0-1               | MQTT 的 publish 参数 retain, 默认 0 |
| uid          | 1-2               | MQTT 通道捆绑的串口 ID                |
| clentID      | string            | 自定义客户端 ID,使用 IMEI 做客户端 ID 此处留空 |
| samp         | "" or 1           | 留空主题自动添加 IMEI,1 为不添加 IMEI      |
| transport    | tcp   tcp_ssl     | 传输模式,可选 tcp 或者 tcp_ssl         |
| will         | 字符串               | 遗嘱的主题                          |

● MQTT 订阅主题说明:

- O 单个订阅主题 -- /company/device
- O 单个订阅主题带 QOS -- /company/device;1
- O 多个订阅主题带 QOS -- /company/device;0;/company/imcp;1
- MQTT 发布主题说明:
  - O 单个发布主题 -- /company/service
  - O 单个发布主推带 QOS -- /company/service;1
  - O 发布多个主题带 QOS -- /company/service;0;/company/imcp;1
  - O 多个主题需要编写数据流模板,数据流模板 return 数据,主题编号(下标)
- MQTT 主题的 IMEI 说明:
  - O samp 为 "" 或者 nil(空) 时 (参数意义见上表):
    - 默认添加/IMEI 为主题结尾,格式为"用户主题/imei"
    - 发布主题和订阅主题都会自动添加/IMEI,系统会自动替换为 15 位的 IMEI 字符串
  - O samp 为 1 时(参数意义见上表):
    - 发布和订阅主题自动替换主题中的/imei/ 为模块的实际 imei
    - 如果主题中不包含/imei/则不替换

O 订阅主题带 QOS(包括多个订阅),自动替换主题中的/imei/为模块的实际 imei,与 samp 的值无关

### 2.7. OneNET 的配置

### 2.7.1. DTU 协议

| 字段        | 值                | 含义                            |
|-----------|------------------|-------------------------------|
| config    | config           | 配置指令标识                        |
| id        | 1-7              | 通道编号 1-7,表示创建通信的通道            |
| 云名称       | onenet           | OneNET 云名称                    |
| 协议        | dtu              | 子协议                           |
| ping      | 0x0000           | 用户自定义的心跳包,只支持数字和字母,建议 2-4 个字节 |
| keepAlive | 60-600           | 链接超时最大时间单位秒,默认 300 秒          |
| address   | dtu.heclouds.com | OneNET 的 DTU 模式的地址或域名         |
| port      | 1811             | OneNET 的 DTU 模式的服务器的端口号       |
| code      | RD7hbCxD6pr3t0vj | OneNET 产品下设备 i 的正式环境注册码       |
| pid       | 200652           | OneNET 产品 ID                  |
| script    | sample           | OneNET 数据流解析脚本                |
| uid       | 1-2              | TCP 通道捆绑的串口 ID                |

• demo: "config,1,onenet,dtu,ping,60,183.230.40.40,1811,RD7hbCxD6pr3t0vj,200652,sample,1"

#### 2.7.2. MQTT 协议

| • | domo."oonfig 1 | anonat matt 200 20  | 0 matt haalanda aam | 6002 WWM      | DUDErtVIIIO   | 200022210011     |
|---|----------------|---------------------|---------------------|---------------|---------------|------------------|
| • | demo. comig.i. | OHEHEL HIGH. 500.50 | 0.maii.neciouas.com | .0002. W WING | DUZEZLI UHZA. | 200052.5.1.0.0.1 |
|   |                |                     |                     | ,             |               |                  |

| 字段           | 值                 | 含义                             |
|--------------|-------------------|--------------------------------|
| config       | config            | 配置指令标识                         |
| id           | 1-7               | 通道编号 1-7,表示创建通信的通道             |
| 云名称          | onenet            | OneNET 云名称                     |
| 协议           | mqtt              | 子协议                            |
| keepAlive    | 60-600            | 链接超时最大时间单位秒,默认 300 秒           |
| taskTimer    | 60-2147483647     | 自动定时采集任务间隔时间,单位秒。默认 1800 秒     |
| address      | mqtt.heclouds.com | OneNET 的 MQTT 服务器地址或域名         |
| port         | 6002              | OneNET 的 MQTT 服务器的端口号          |
| code         | RD7hbCxD6pr3t0vj  | OneNET 产品下设备 i 的正式环境注册码        |
| pid          | 200652            | OneNET 产品 ID                   |
| mode         | 1,3,4             | OneNET 数据流解析格式, 只支持 1,3,4      |
| cleanSession | 0-1               | MQTT 是否保存会话标志位,0 持久会话,1 离线自动销毁 |
| qos          | 0-2               | MQTT 的 QOS 级别,默认 0             |
| retain       | 0-1               | MQTT 的 publish 参数 retain, 默认 0 |
| uid          | 1-2               | TCP 通道捆绑的串口 ID                 |

### 2.7.3. MODBUS 协议

| • | demo : ' | "config.1                               | .onenet.m | odbus,120          | ).hU6avtH | WfvtfxO=i | i7C269OPs6                                                       | 6K8=,200652, | 1" |
|---|----------|-----------------------------------------|-----------|--------------------|-----------|-----------|------------------------------------------------------------------|--------------|----|
|   |          | ••••••••••••••••••••••••••••••••••••••• | ,         | c ac $a$ $c$ $- c$ | ,         |           | $( \mathbf{c} = \mathbf{c} ) \mathbf{c} = \mathbf{c} \mathbf{c}$ |              | -  |

| 字段        | 值               | 含义                   |  |
|-----------|-----------------|----------------------|--|
| config    | config          | 配置指令标识               |  |
| id        | 1-7             | 通道编号 1-7,表示创建通信的通道   |  |
| 云名称       | onenet          | OneNET 云名称           |  |
| 协议        | modbus          | 子协议                  |  |
| keepAlive | 60-600          | 链接超时最大时间单位秒,默认 300 秒 |  |
| hav       | hU6avtHWfytfxO= | 产品的 Master-APIkey    |  |
| кеу       | i7C269OPs6K8=   |                      |  |
| pid       | 200652          | OneNET 产品 ID         |  |
| uid       | 1-2             | TCP 通道捆绑的串口 ID       |  |

### 2.8. 阿里云配置

- 阿里云自定义主题说明:
  - O 自定义主题格式(可以直接从阿里云主题类列表): /a1aWLNgJ395/\${deviceName}/get
     /a1aWLNgJ395/deviceName/get /productKey/\${deviceName}/get/productKey/deviceName/get
  - O 发布和订阅主题支持多个主题
    - 格式为 topic;qos;topic;qos;topic;qos

### 2.8.1. 自动注册模式

| <b>a</b> emie: eemig,:, |                  |                             |
|-------------------------|------------------|-----------------------------|
| 字段                      | 值                | 含义                          |
| config                  | config           | 配置指令标识                      |
| id                      | 1-7              | 通道编号 1-7, 表示创建通信的通道         |
| 云名称                     | aliyun           | 阿里云 IOT 的名称                 |
| type                    | auto             | 自动注册,自动登陆,自动激活设备(一键阿里云)     |
| keepAlive               | 60-600           | 链接超时最大时间单位秒,默认 300 秒        |
| taskTimer               | 60-2147483647    | 自动定时采集任务间隔时间,单位秒。默认 1800 秒  |
| 地域代码                    | cn-shanghai      | RegionID,阿里云提供的地域代码值        |
| ProductKey              | 字符串              | 阿里云产品项目 ID                  |
| AccessKey ID            | 字符串              | 阿里云 API 安全密钥 ID (可用子密钥)     |
| Access Key Secret       | 字符串              | 阿里云 API 安全密钥 Secret (可用子密钥) |
| 产品版本类型                  | basic            | 可选 basic(基础版),plus(高级版)     |
| cleanSession            | 0-1              | MQTT 保存会话标志位                |
| QOS                     | 0-1-2            | MQTT 的 QOS 级别:              |
| UID                     | 1-2              | MQTT 通道捆绑的串口 ID:            |
| subTopic                | topic 多个"主题;qos" | 订阅主题或订阅多个主题;qos             |
| pubTopic                | topic            | 发布的主题                       |
|                         |                  |                             |

• demo:"config,1,aliyun,auto,300,300,cn-shanghai,ProductKey,AccessKeyID,AccessKeySecret,basic, 0,0,1"

### 2.8.2. 一型一密

| • demo: "config, I, aliyun, otok, 180, 300, cn-shanghai, ProductKey, ProductSecre | cret,basic,0,0,1 | 1" |
|-----------------------------------------------------------------------------------|------------------|----|
|-----------------------------------------------------------------------------------|------------------|----|

| 字段            | 值                | 含义                         |
|---------------|------------------|----------------------------|
| config        | config           | 配置指令标识                     |
| id            | 1-7              | 通道编号 1-7,表示创建通信的通道         |
| 云名称           | aliyun           | 阿里云 IOT 的名称                |
| type          | otok             | 一型一密                       |
| keepAlive     | 60-600           | 链接超时最大时间单位秒,默认 300 秒       |
| taskTimer     | 60-2147483647    | 自动定时采集任务间隔时间,单位秒。默认 1800 秒 |
| 地域代码          | cn-shanghai      | RegionID,阿里云提供的地域代码值       |
| ProductKey    | 字符串              | 阿里云产品项目 ID                 |
| ProductSecret | 字符串              | 阿里云产品项目密钥                  |
| 产品版本类型        | basic            | 可选 basic(基础版),plus(高级版)    |
| cleanSession  | 0-1              | MQTT 保存会话标志位               |
| QOS           | 0-1-2            | MQTT 的 QOS 级别:             |
| UID           | 1-2              | MQTT 通道捆绑的串口 ID:           |
| subTopic      | topic 多个"主题;qos" | 订阅主题或订阅多个主题;qos            |
| pubTopic      | topic            | 发布的主题                      |

#### 2.8.3. 一机一密

| 字段           | 值                | 含义                         |
|--------------|------------------|----------------------------|
| config       | config           | 配置指令标识                     |
| id           | 1-7              | 通道编号 1-7,表示创建通信的通道         |
| 云名称          | aliyun           | 阿里云 IOT 的名称                |
| type         | omok             | 一机一密                       |
| keepAlive    | 60-60            | 链接超时最大时间单位秒,默认 300 秒       |
| taskTimer    | 60-2147483647    | 自动定时采集任务间隔时间,单位秒。默认 1800 秒 |
| 地域代码         | cn-shanghai      | RegionID,阿里云提供的地域代码值       |
| ProductKey   | 字符串              | 阿里云产品项目 ID                 |
| DeviceSecret | 字符串              | 阿里云设备密钥                    |
| DeviceName   | 字符串              | 阿里云设备名称                    |
| 产品版本类型       | basic            | 可选 basic(基础版),plus(高级版)    |
| cleanSession | 0-1              | MQTT 保存会话标志位               |
| QOS          | 0-1-2            | MQTT 的 QOS 级别:             |
| UID          | 1-2              | MQTT 通道捆绑的串口 ID:           |
| subTopic     | topic 多个"主题;qos" | 订阅主题或订阅多个主题;qos            |
| pubTopic     | topic            | 发布的主题                      |

### 2.9. 百度云配置

### 2.9.1. 设备型项目接入

#### • demo: "config,1,bdiot,devicetype,180,300,gz,aaaa,bbbb,cccc,1,0,1,tcp"

| 字段                | 值             | 含义                         |
|-------------------|---------------|----------------------------|
| config            | config        | 配置指令标识                     |
| id                | 1-7           | 通道编号 1-7,表示创建通信的通道         |
| 云名称               | bdiot         | 百度天工物联的名称                  |
| type              | devicetype    | 注册设备型项目并自动激活               |
| keepAlive         | 60-600        | 链接超时最大时间单位秒,默认 300 秒       |
| taskTimer         | 60-2147483647 | 自动定时采集任务间隔时间,单位秒。默认 1800 秒 |
| 地域代码              | cn-shanghai   | 百度云提供的区域代码,如 gz,bj         |
| schemaID          | 字符串           | 百度云的设备型物模型的 uid            |
| AccessKey ID      | 字符串           | 百度云 API 安全密钥 ID(可用子密钥)     |
| Access Key Secret | 字符串           | 云 API 安全密钥 Secret (可用子密钥)  |
| cleanSession      | 0-1           | MQTT 保存会话标志位               |
| QOS               | 0-1-2         | MQTT 的 QOS 级别:             |
| UID               | 1-2           | MQTT 通道捆绑的串口 ID:           |
| transport         | tcp   tcp_ssl | 传输模式,可选 tcp 或者 tcp_ssl     |

### 2.9.2. 数据型项目接入

#### • demo: "config,1,bdiot,datatype,180,1800,gz,aaaa,bbbb,cccc,xxxx,yyyy,

/company/service/,/company/device/,1,0,1,tcp\_ssl,/will"

| 字段                | 值                 | 含义                         |
|-------------------|-------------------|----------------------------|
| config            | config            | 配置指令标识                     |
| id                | 1-7               | 通道编号 1-7,表示创建通信的通道         |
| 云名称               | bdiot             | 百度天工物联的名称                  |
| type              | datatype          | 数据型项目接入标志位                 |
| keepAlive         | 60-600            | 链接超时最大时间单位秒,默认 300 秒       |
| taskTimer         | 60-2147483647     | 自动定时采集任务间隔时间,单位秒。默认 1800 秒 |
| 地域代码              | cn-shanghai       | 百度云提供的区域代码,如gz,bj          |
| Endpoint          | 字符串               | 数据型设备绑定的 Endpoint          |
| AccessKey ID      | 字符串               | 百度云 API 安全密钥 ID(可用子密钥)     |
| Access Key Secret | 字符串               | 百度云 API 安全密钥 ID(可用子密钥)     |
| 产品版本类型            | basic             | 数据型设备捆绑的身份名称               |
| 身份密码              | 字符串               | 数据型设备捆绑的身份密码               |
| sub               | /company/service/ | 订阅消息主题,                    |
| pub               | /company/device/  | 发布消息主题,                    |
| cleanSession      | 0-1               | MQTT 保存会话标志位               |

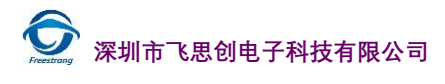

| QOS       | 0-1-2         | MQTT 的 QOS 级别:         |
|-----------|---------------|------------------------|
| UID       | 1-2           | MQTT 通道捆绑的串口 ID:       |
| transport | tcp   tcp_ssl | 传输模式,可选 tcp 或者 tcp_ssl |
| will      | 字符串           | 遗嘱的主题                  |

### 2.10. 腾讯云接入

| • | demo: | "config,1,txiot,180,1800,ap- | guangzhou,ProductID,SecretII | D,SecretKey,sub,pub,1,0,1" |
|---|-------|------------------------------|------------------------------|----------------------------|
|---|-------|------------------------------|------------------------------|----------------------------|

| 字段           | 值             | 含义                         |
|--------------|---------------|----------------------------|
| config       | config        | 配置指令标识                     |
| id           | 1-7           | 通道编号 1-7,表示创建通信的通道         |
| 云名称          | txiot         | 腾讯云名称                      |
| keepAlive    | 60-600        | 链接超时最大时间单位秒,默认 300 秒       |
| taskTimer    | 60-2147483647 | 自动定时采集任务间隔时间,单位秒。默认 1800 秒 |
| 地域代码         | ap-guangzhou  | 腾讯云地域代码,目前只有 ap-guangzhou  |
| Product ID   | 字符串           | 腾讯云产品 ID                   |
| Secret ID    | 字符串           | 腾讯云 API 安全密钥 ID(可用子密钥)     |
| Secret Key   | 字符串           | 腾讯云云 API 安全密钥 ID (可用子密钥)   |
| 订阅主题         | 字符串           | 腾云云订阅的自定义主题,支持多主题          |
| 发布主题         | 字符串           | 腾云云发布的自定义主题,支持多主题          |
| cleanSession | 0-1           | MQTT 保存会话标志位               |
| QOS          | 0-1-2         | MQTT 的 QOS 级别:             |
| UID          | 1-2           | MQTT 通道捆绑的串口 ID:           |

### 2.11. HTTP 接入

• config,1,HTTP,1,get,http://www.freestrong.com/test.txt,30,body,1,,Host:www.freestrong.com,0,0,0

| 字段      | 值          | 含义                                                       |
|---------|------------|----------------------------------------------------------|
| config  | config     | 配置指令标识                                                   |
| id      | 1-7        | 通道编号 1-7,表示创建通信的通道                                       |
| 协议      | НТТР       | HTTP 协议名称                                                |
| UID     | 1-2        | HTTP 通道捆绑的串口 ID:                                         |
| 请求方法    | get post   | 提交请求的方法                                                  |
| 地址      | URL        | HTTP 的 URL 地址 https://www.123.com:7000/index.asp?xxx=yyy |
| 超时      | 1-60       | 单位秒,HTTP 请求后等待服务器返回挂断的最长时间                               |
| 提交类型    | body param | 提交的内容是添加到 paramers 还是打包成 body?                           |
| 编码类型    | 1 2 3      | 1-urlencode, 2-json, 3-stream                            |
| 验证      | usr:pwd    | HTTP 的 BASIC 验证,注意账号密码之间用:连接                             |
| 请求头部    | string     | HTTP 请求报文头部字符串                                           |
| 打印 code | 0-1        | 是否打印 HTTP 返回的 code,1-打印,其他不打印                            |

| 打印 head | 0-1 | 是否打印 HTTP 返回的 head,1-打印,其他不打印 |
|---------|-----|-------------------------------|
| 打印 body | 0-1 | 是否打印 HTTP 返回的 body,1-打印,其他不打印 |

### 2.12. 配置保持指令

#### • demo: "config,0,1,0,0,0,100,0,1,500,normal,1234567890,50,1"

| 字段     | 值          | 含义                                                                               |
|--------|------------|----------------------------------------------------------------------------------|
| config | config     | 配置文件标识                                                                           |
| id     | 0          | 通道编号0表示存储配置                                                                      |
| 透传模式   | 0-1        | 1表示透传,0单片机控制(发送完成返回"SEND_OK")                                                    |
| 身份     | 0-1        | 透传模式下是否加设备识别码 imei,0 表示不加, 1 表示加                                                 |
| 报文转换   | 0-1        | 是否将下发和上传的报文进行转换(bin <> hex), 0 不转换, 1 转换                                         |
|        |            | 是否发送注册报文,0不发送,1发送 JSON 注册报文                                                      |
| 登陆报文   | 0-2,string | {"csq":rssi,"imei":imei,"iccid":iccid,"ver":Version},2 发送 HEX 报文"131234512345",填 |
|        |            | 字符串为用户自定义注册包                                                                     |
| 参数版本   | 1-n        | 参数版本号,如果启用远程参数,注意本地配置和远程配置的版本号要一致                                                |
| 串口流控   | 0-n        | 每分钟最大串口流量(Byte),超过设定字节关闭串口,0为不启用                                                 |
| 自动更新   | 0-1        | 是否启用 FOTA 自动更新,1是启用,0是禁用。默认0                                                     |
| 串口分帧   | 10-2000    | 单位 ms, 默认 50ms, 串口接收数据最大等待超时时长                                                   |
| 电源模式   | normal     | 电源模式切换,"normal"为正常功耗,"energy"为低功耗模式(外设关闭,降频联网)                                   |
| 密码     | string     | 用户读写配置的密码,默认无密码。约定字符为数字,字母,_                                                     |
| 网络分帧   | 10-2000    | 单位 ms,默认 50ms,串口接收数据最大等待超时时长恢复出厂默认值指令                                            |
| 日志     | 0-1        | 值为1的时候输出日志,其他值不输出日志                                                              |

### 2.13. 恢复出厂默认值指令

- demo: "+++"
- 重启模块并恢复出厂默认值

### 2.14. 读取 DTU 的参数配置

- demo: "config,readconfig"
- demo: "config,readconfig,1234567890"

### 2.15. 写入 DTU 的参数配置

 demo: "config,writeconfig, { "fota": 0, "uartReadTime": 25, "flow": "", "paramver": 1, "pwrmod": "normal","password": "", "passon": 1, "plate": 0, "reg": 0, "convert": 0, "uconf": [ [1, "115200", 8, 2, 0], [] ], "conf": [["mqtt", 300, 1800, "180.97.80.55", "1883", "", "", 1, "/server", "/device", 0, 0, 1, "", "1"], [], [], [], [], [], [], [], "preset": { "number": "", "delay": "", "smsword": "" }, "apn": ["", "", "", "", "", "cmds": [ ["1000", "00 AA BB CC DD EE FF 11 22 33 44 55 00", "00 AA BB CC DD EE FF 11 22 33 44 55 11", "00 AA BB CC DD EE FF 11 22 33 4455 22", "00 AA BB CC DD EE FF 11 22 33 44 55 33", "00 AA BB CC DD EE FF 11 22 33 44 55 44", "00 AA BB CC DD EE FF 11 22 33 44 55 55", "00 AA BB CC DD EE FF 11 22 33 44 55 66", "00 AA BB CC DD EE FF 11 22 33 44 55 77"], [] ], "param\_ver": 20, "source": "web" }

### 3. 发送数据说明

### 3.1. 透传通道报文

● 直接发送即可,串口1对应通道 ID1,串口2 对应通道 ID2

### 3.2. 多通道报文

#### • cmd: "send,id,data"

| • couc: sonu, i, uata |
|-----------------------|
|-----------------------|

| 字段   | 值      | 含义                         |
|------|--------|----------------------------|
| send | send   | 发送数据的标志位                   |
| id   | 1-7    | 通信使用的通道 ID,串口通道会自动和对应的通道捆绑 |
| data | string | 要上传的串口数据                   |

### 3.3. 单次 SOCKET 指令

- cmd: "tcp,host,port,ssl,timeout,data"
- code: "tcp,180.97.80.55,12415,nossl,30,1122334455667788"

| 字段      | 值       | 含义                   |
|---------|---------|----------------------|
| PROT    | TCP DUP | 通信协议,必填 TCP 或者 UDP   |
| HOST    | 域名 IP   | SOCKET 服务器地址         |
| PORT    | 1-65535 | SOCKET 服务器端口号        |
| SSL     | ssl     | 是否 ssl 端口,默认空        |
| TIMEOUT | 30      | SOCKET 服务器超时断开时间,单位秒 |
| DATA    | string  | 发给 SOCKET 服务器的数据     |

返回数据到对应串口:

数据发送成功返回: "SEND\_OK\r\n"

数据发送失败返回: "SEND\_ERR\r\n"

数据接收成功返回:透传服务器返回的数据

# 4. API 指令功能说明

### 4.1. 基站定位功能

- 发送: "rrpc,getlocation"
- 返回: "rrpc,getlocation,lat,lng"

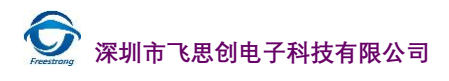

● 失败: "ERROR"

### 4.2. 实时基站定位功能

- 发送: "rrpc,getreallocation"
- 返回: "rrpc,getreallocation,lat,lng"
- 失败: "rrpc,getreallocation,error"

### 4.3. NTP 授时功能

- 发送: "rrpc,gettime"
- 返回: "rrpc,nettime,year,month,day,hour,min,sec"
- 失败: "rrpc,nettime,error"

### 4.4. 获取 IMEI

- 发送: "rrpc,getimei"
- 返回: "rrpc,getimei,123456789012345"
- 失败: "ERROR"

### 4.5. 获取 ICCID

- 发送: "rrpc,geticcid"
- 返回: "rrpc,geticcid,1234567890123456789"
- 失败: "ERROR"

### 4.6. 获取 CSQ

- 发送: "rrpc,getcsq"
- 返回: "rrpc,getcsq,17"
- 失败: "ERROR

### 4.7. 远程重启模块

● 发送: "rrpc,reboot"

### 4.8. 远程更新参数

- 发送: "rrpc,upconfig"
- 返回: "rrpc,upconfig,OK"

### 4.9. 获取固件版本

● 发送: "rrpc,getver"

DTU400-485 软件设计手册 V1.0

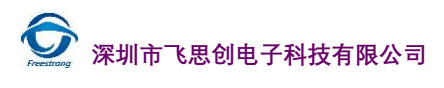

• 返回: "rrpc,getver,1.5.3"

### 4.10. 获取项目名称

- 发送: "rrpc,getproject"
- 返回: "rrpc,getproject,DTU-AIR720-MODUL

### 4.11. 获取 VBATT 电压

- 发送: "rrpc,getvbatt"
- 返回: "rrpc,getvbatt,4200"

# 5. 参数设置

### 5.1. 连接 TCP 服务器

写入外网服务器对应的 IP 地址和端口号

#### 5.1.1. 串口命令配置

连接 TCP Server

TX: config,1,tcp,ping,300,180.97.81.180,50019,1

RX: OK\r\n

保持参数设置

TX: config,0,1,0,0,0,100,0,0,500,normal

RX: OK\r\n

等待模块连接上 TCP Server, 连接上发送数据自动透传。

#### 5.1.2. 上位机配置

## 5.2. 连接 OneNET 进行 TCP 透传

打开 Onenet 官网在 开发者中心->多协议接入->TCP 中添加产品。

|                 | 多协议接入                                                                                                    | Į               |
|-----------------|----------------------------------------------------------------------------------------------------|-----------------|
| ● 全部产品          | >                                                                                                    | TCP透传 RGMP      |
| ★ 多协议接入         | 基础服务                                                                                                    |                 |
| 印 消息队列MQ        | ※ NB-IoT物联网要件 ★ パ MQTT物联网要件(新版) ★ ★ 多协议援入                                                                                | ★<br>⑦ 添加产品     |
| 空 设备管理DMP       | 增值服务                                                                                                    |                 |
| ● NB-IoT物联网套件   | 당 () 영告() 200 ★ 중 远程升级OTA Beta 급 物数+管囲oT CM                                                                              |                 |
| ン MQTT物联网套件(新版) | <ul> <li>ゆ 浦島県JJIMQ ★ ○ 位置能力LBS 上 祝読能力Video</li> <li>♪ 人工智能Ai</li> <li>② 放振可視/4/ew Bela</li> <li>② 应用开发环境Beta</li> </ul> |                 |
|                 | - 幸 智能语音 New                                                                                                    | 5000建产品,赶快创建产品吧 |
|                 | 行业产品                                                                                                    | 创建产品。           |
|                 | ₩ 中級和助                                                                                                    |                 |
|                 |                                                                                                    |                 |
| 添加产品            | ×                                                                                                    |                 |
|                 |                                                                                                    |                 |
| <u> </u>        |                                                                                                    |                 |
|                 |                                                                                                    |                 |
| * 产品名称 :        | 4G-LTE-DTU-TCP                                                                                                    |                 |
| * 产品行业:         | 其他                                                                                                    |                 |
|                 |                                                                                                    |                 |
| * 产品类别:         | 其它                                                                                                    |                 |
| 产品简介:           | 4G LTE DTU测试TCP透传                                                                                                    |                 |
|                 |                                                                                                    |                 |
|                 |                                                                                                    |                 |
| 技术参数            |                                                                                                    |                 |
| * 联网方式:         | <ul> <li>○ wifi ● 移动蜂窝网络</li> <li>⑦</li> </ul>                                                                           |                 |
|                 |                                                                                                    |                 |
| * 设备接入协议:       |                                                                                                    |                 |
|                 | 石女即连兵他的父母叶的广面将那住相应的父母叶下的连                                                                                                |                 |
| * 操作系统:         | C Linux Android VXWorks                                                                                                  |                 |
|                 | ○ µC/OS ● 无                                                                                                    |                 |
| * 网络运营商:        | ☑ 移动 □ 电信 □ 联通 □ 其他                                                                                                    |                 |
|                 |                                                                                                    |                 |
|                 |                                                                                                    |                 |
|                 |                                                                                                    |                 |
|                 |                                                                                                    |                 |
|                 | 确定 取消                                                                                                    |                 |
| I               |                                                                                                    |                 |

| 上传测试脚本,脚本示例:( <u>点击下载</u> )           |               |      |   |
|---------------------------------------|---------------|------|---|
|                                       | 上传脚本          |      | × |
|                                       | * 脚本名称:       |      |   |
| 脚本解析①                                 | test          |      |   |
| 脚本是用于解析从设备上传的数据,从平台给设备下发命令,你还未上传过任何脚本 | * 脚本文件:       |      |   |
|                                       | samplestr.lua | 选择文件 | 0 |

#### 写入自己产品对应的正式环境注册码和产品 ID

| $\odot$  | C OneNET | 多协议接入 |                |               |                             |
|----------|----------|-------|----------------|---------------|-----------------------------|
| Û        | 产品概况     | 设备列表? |                |               |                             |
| Ξ        | 设备列表     |       |                |               | 脚本                          |
|          | 群组管理     |       |                |               | 脚本是用于解析从设备上传的数据,从平          |
| N        | 数据流模板    |       |                |               | ◎ 上传                        |
|          | 权限管理     |       |                |               |                             |
| <u>•</u> | 触发器管理    |       | 设备数量(个) 🕐<br>0 | 在线设备数(个)<br>0 | 设备注册码 ⑦<br>NEhjQUv7xWBPLMuE |
| $\odot$  | C OneNET | 多协议接入 |                |               |                             |

| Ũ | 产品概况  | 产品概况 ?                     |        |
|---|-------|----------------------------|--------|
| Ξ | 设备列表  |                            |        |
|   | 群组管理  | 4G-LTE-DTU-TCP<br>其它 编辑 详情 | 产品ID   |
| N | 数据流模板 |                            | 275240 |

### 5.2.1. 串口命令配置

连接 OneNET 选择 TCP 协议接入

TX: config,1,onenet,dtu,ping,60,183.230.40.40,1811,NehjQUv7xWBPLMuE,275246,test,1

RX: OK\r\n

保持参数设置

TX: config,0,1,0,0,0,100,0,0,500,normal

RX:  $OK \setminus r \setminus n$ 

等待模块连接上 OneNET 服务器,发送数据自动透传。

#### 5.2.2. 上位机配置

### 5.3. 连接 OneNET 进行 MQTT 透传

打开 Onenet 官网在 开发者中心->多协议接入->MQTT 中添加产品。

| MQTT (            | 间版) HTTP E                                  | EDP Modbus | JT/T808 TCP透传       | RGMP     | [] 添          | 加产品                                         |                                      | ×   |
|-------------------|---------------------------------------------|------------|---------------------|----------|---------------|---------------------------------------------|--------------------------------------|-----|
|                   | 产品数量(个) ①<br>1                              |            |                     |          | <u>۴</u>      | 品信息<br>★产品名称: 4G                            | -LTE-DTU-MQTT                        | 0   |
|                   | MQTT                                        |            |                     |          | 4/20 s        | * 产品行业: 其他                                  | Ŀ                                    | ~   |
|                   | 智能家居编辑删除                                    |            | MQTT                | 1        | 2018-03-12    | * 产品类别: 其正                                  | È                                    | ~   |
|                   |                                             |            |                     |          | 共1条 < 1       | 产品简介: 4G                                    | LTE DTU测试MQTT透传                      | li. |
|                   |                                             |            |                     |          | 技             | 术参数                                         |                                      |     |
|                   |                                             |            |                     |          |               | ★联网方式: ○ w                                  | /桁 💿 移动蜂窝网络                          | 0   |
|                   |                                             |            |                     |          |               | <ul> <li>设备接入协议: MC</li> <li>若要创</li> </ul> | ITT(旧版)<br>]建其他协议赛件的产品请前往相应协议        | ✓ ⑦ |
|                   |                                             |            |                     |          |               | * 操作系统: 〇 L<br>〇 μ                          | inux 〇 Android 〇 VxWorks<br>C/OS ⑧ 无 | 0   |
|                   |                                             |            |                     |          |               | * 网络运营商: 🖌 移                                | 动 🗌 电信 🗌 联通 🗌 其他                     |     |
|                   |                                             |            |                     |          |               |                                             |                                      |     |
| 门户首页<br>Copyright | │ 开发文档 │ 服务协议<br>№1999-2019 中国移动 版权所有 京ICP管 |            | 66 转 3              |          |               |                                             | 确定取消                                 |     |
| <u>1</u>          | 写入自己产品对)                                    | 应的正式环境注    | 主册码和产品 ID           |          |               |                                             |                                      |     |
| $\odot$           | C OneNET                                    | 多协议接入      |                     |          |               |                                             |                                      |     |
| Ũ                 | 产品概况                                        | 产品概况?      |                     |          |               |                                             |                                      |     |
| ≡                 | 设备列表                                        |            |                     |          |               |                                             |                                      |     |
|                   | 群组管理                                        |            | 4G-LT               | E-DTU-MQ | тт            |                                             | 产品ID                                 |     |
| N                 | 数据流模板                                       |            | 其它                  | 编辑 详情    |               |                                             | 275023                               |     |
| $\odot$           | C OneNET                                    | 多协议接入      |                     |          |               |                                             |                                      |     |
| Û                 | 产品概况                                        | 设备列表?      |                     |          |               |                                             |                                      |     |
| Ξ                 | 设备列表                                        |            |                     |          |               |                                             |                                      | -   |
|                   | 群組管理                                        |            | 设备数量(个)<br><b>1</b> | 0        | 在线设备数(个)<br>0 |                                             | 设备注册码 ⑦<br>pz61CO8fd0op50S2          | Z   |

### 5.3.1. 串口命令配置

#### 连接 OneNET 选择 MQTT 协议接入

TX: config,1,onenet,mqtt,120,300,mqtt.heclouds.com,6002,pz61CO8fd0op50SZ,275023,3,1,0,0,1

RX: OK\r\n

保持参数设置

TX: config,0,1,0,0,0,100,0,0,500,normal RX: OK\r\n\

等待模块连接上 OneNET 服务器,发送数据自动透传(平台只解析 josn 格式数据)。

#### 5.3.2. 上位机配置

### 5.4. 连接 OneNET 进行 MODBUS 数据传输

打开 Onenet 官网在 开发者中心->多协议接入->Modbus 中添加产品。

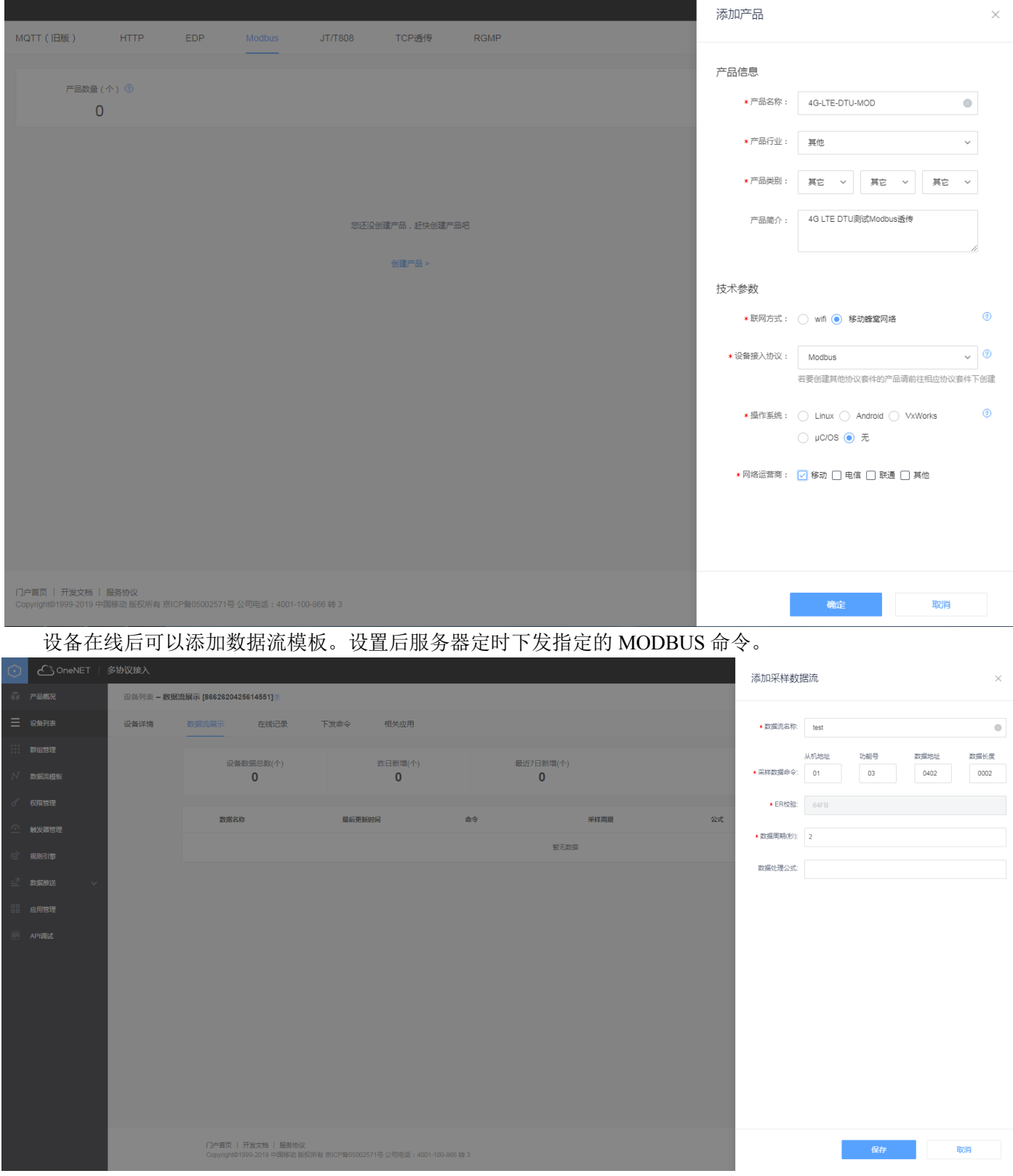

写入自己产品对应的 Master-APIkey 和产品 ID

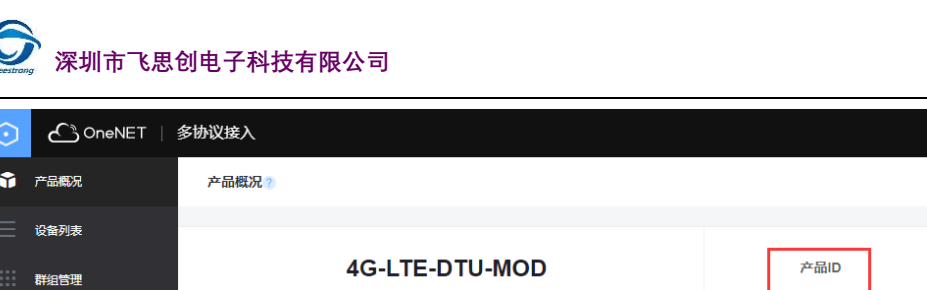

| Ŷ | -<br>产品概况 | 产品概况 🤉 |                          |             |                |              |                            |     |
|---|-----------|--------|--------------------------|-------------|----------------|--------------|----------------------------|-----|
|   | 设备列表      |        |                          |             |                |              |                            |     |
|   | 群组管理      |        | 4G-LTE-DTU-MOD<br>其它编辑详情 |             | 产品ID<br>275046 | 用户回<br>82083 | Master-APIkey              | act |
|   | 数据流模板     |        |                          |             | 213040         | 02003        | Master-APIkey :            |     |
| ď | 权限管理      |        |                          | 当前在线设备<br>∩ |                |              | mBwyvAZZix=kqMS8960NINz2HD | IC= |

#### 5.4.1. 串口命令配置

连接 OneNET 选择 MODBUS 协议接入

TX: config,1,onenet,modbus,120,mBwyvAZZix=kqMS8960NINz2HDc=,275046,1

RX: OK r n

保持参数设置

TX: config,0,1,0,0,0,100,0,0,500,normal

 $RX : OK \ r \ n$ 

等待模块连接上 OneNET 服务器。服务器定时下发指定的 MODBUS 命令,终端设备回复对应的数据。

#### 5.4.2.上位机配置

### 5.5. 阿里云配置自动注册

登录阿里云平台设置 AccessKey,新建用户。

|             | 费用 工单 备案 企业 支持与服                                           | By 🖸 📫 📜 🕐 🍙 🕅 🙀 🎯                                            |
|-------------|------------------------------------------------------------|---------------------------------------------------------------|
|             |                                                            | wsigustin                                                     |
|             | ● 日本 日本 日本 日本 日本 日本 日本 日本 日本 日本 日本 日本 日本                   | 基本资料 实名认证 安全设置                                                |
|             |                                                            | <ul> <li>安全管控</li> </ul>                                      |
|             |                                                            | 公告 🕴 🔁 访问控制                                                   |
|             | ○ 应用高可用服务                                                  | 3 accesskeys                                                  |
|             |                                                            | ◆ 会员权益<br>【升级】9月                                              |
|             |                                                            | <ul> <li>● 会员积分</li> <li>【升级】9月</li> <li>■ 株共活動</li> </ul>    |
|             |                                                            | 【升级】9月                                                        |
|             |                                                            | [漏洞预警] 退出管理控制台                                                |
|             |                                                            | 更多                                                            |
|             |                                                            |                                                               |
|             |                                                            | 新产品快报                                                         |
|             |                                                            | 混合云督份服务 - 混合云督份(HBR)控制台概览贝全<br>2019年9月3日 体验优化                 |
|             |                                                            | Web应用托管服务 - 支持Ruby和.NET Core语言、导                              |
|             | 2 命令工具集                                                    | 2019年9月4日 新版本/新规格                                             |
|             |                                                            | 云釵猫库 POLARDB - POLARDB for Oracle PG 公测墙<br>2019年9月4日 新地域/可用区 |
|             |                                                            | <b>唐</b> 々                                                    |
| ■ (-)阿里云    | Q                                                          | 搜索                                                            |
| RAM访问控制     | RAM访问控制 / 用户 / 新建用户                                        |                                                               |
| 概览          | ←新建用户                                                      |                                                               |
| 人员管理        | ▲ 用户账号信息                                                   |                                                               |
| 用户组         | 월 국왕 2                                                     | 元名称 😰                                                         |
| 用户          | 4G-LTE-DTU @1970623177532363.onaliyun.com                  | 4G-LTE-DTU                                                    |
| 设置          | + 添加用户                                                     |                                                               |
| SSO 管理      | 访问方式 🕗                                                     |                                                               |
| <b></b><br> | □ 控制台密码登录 用户使用账号密码访问阿里云控制台                                 |                                                               |
|             | ✓ 编程访问 启用 AccessKey ID 和 AccessKey Secret , 支持通过API或其他开发工! |                                                               |
|             | 确定 返回                                                      |                                                               |
| 权限策略管理      |                                                            |                                                               |
| RAM角色管理     |                                                            |                                                               |
| OAuth应用管理   |                                                            |                                                               |
|             |                                                            |                                                               |

| Seestrong 深圳市飞思 | 思创电子科技有          | 限公司                          |          |        |         |                          | 飞思创让         | 设计更        | きんしょう こうしょう こうしょう こうしょう こうしん しんしょう しんしょう きんしょう しんしょう しんしょ しんしょ |
|-----------------|------------------|------------------------------|----------|--------|---------|--------------------------|--------------|------------|----------------------------------------------------------------------------------------------------|
| 点击下载(           | CSV 文件保存         | 序相关信息 DTU 连                  | 接需要用到    | 刘,页面   | 关闭后料    | 将无法再次获取信人                | 息。           |            |                                                                                                    |
| ■ (-)阿里云        |                  |                              | Q 搜索     |        |         |                          | 3            | 用 企业       | 更多 区                                                                                                    |
| RAM访问控制         | RAM访问控制 / 用户 / 新 | 建用户                          |          |        |         |                          |              |            |                                                                                                    |
| 概览              | ← 新建用户           |                              |          |        |         |                          |              |            |                                                                                                    |
| 人员管理へ           | . 若开通编程访问,请及     | 设时保存AccessKey 信息,页面关闭后将无法再次感 | 歌信息。     |        |         |                          |              |            |                                                                                                    |
| 用户组             | 用户信息             |                              |          |        |         |                          |              |            |                                                                                                    |
| 用户              | 下载CSV文件          |                              |          |        |         |                          |              |            |                                                                                                    |
| 重刻<br>明普 022    | 用户登录名称           |                              |          | 状态     | 登录密码    | AccessKey ID             | AccessKeySec | et         |                                                                                                    |
| 权限管理 ^          | 4G-LTE-DTU@19    | 70623177532363.onaliyun.com  |          | • 成功   | 无       | LTAI4Fn13dTrCXG9fHdw37E6 | PRKpBAGpxdF  | bzyOYN127Q | 25ZgGyfIFE                                                                                                    |
| 授权              |                  |                              |          |        |         |                          |              |            |                                                                                                    |
| 权限策略管理          |                  |                              |          |        |         |                          |              |            |                                                                                                    |
| RAM角色管理         |                  |                              |          |        |         |                          |              |            |                                                                                                    |
| OAuth应用管理       |                  |                              |          |        |         |                          |              |            |                                                                                                    |
| 点击权限等           | 策略管理新建           | 权限策略                         |          |        |         |                          |              |            |                                                                                                    |
|                 |                  |                              |          |        |         |                          |              |            |                                                                                                    |
|                 |                  |                              |          |        |         | Q.搜索                     |              |            |                                                                                                    |
| RAM访问控制         | F                | RAM访问控制 / 权限策略管理             | !        |        |         |                          |              |            |                                                                                                    |
| 477.114-        | -                |                              | I        |        |         |                          |              |            |                                                                                                    |
| 備兌              |                  | 仪胶束哈官理                       |          |        |         |                          |              |            |                                                                                                    |
| 人员管理            | ^                | 权限策略 ( Policy ) 相当于          | 传统的教科书式( | 角色,它用于 | 描述——组权限 | 集。阿里云使用一种简单的机            | 风隐等略语法来对权限。  | 表进行描       | 献术。                                                                                                    |
| 用户组             |                  | RAM支持两种类型的权                  | 限策略:由阿   | 甲六管理的  | 系统策略和   | 旧客户管理的自定义策略              | ş.           |            |                                                                                                    |
|                 |                  | - 玄统策略 统——中阿甲元               | 创建 您口能体  | 田而不能修改 | 7 乏统等略的 | 版本面新中阿用元维拍               | •0           |            |                                                                                                    |
| 用户              |                  | - 自定义策略,您可以自主                | 创建、更新和删  | 除,自定义第 | 略的版本更新  | 油您自己维护。                  |              |            |                                                                                                    |
| 设置              |                  |                              |          |        |         |                          |              |            |                                                                                                    |
| 200 第四          |                  | 新建权限策略 輸入第                   | 略名或备注    |        | Q 策     | 格类型 全部                   | $\sim$       |            |                                                                                                    |

备注

管理所有阿里云资源的权限

管理对象存储服务(OSS)权限

管理云服务器服务(ECS)的权限

只读访问对象存储服务(OSS)的权限

只读访问云服务器服务(ECS)的权限

权限策略名称

AdministratorAccess

AliyunOSSFullAccess

AliyunECSFullAccess

AliyunOSSReadOnlyAccess

AliyunECSReadOnlyAccess

权限管理

授权

权限策略管理

RAM角色管理

OAuth应用管理

| ☰ (-)阿里云                                                                                                    | Q 搜索                                                                                                    |
|----------------------------------------------------------------------------------------------------|----------------------------------------------------------------------------------------------------|
| RAM访问控制                                                                                                    | RAM访问控制 / 权限策略管理 / 新建自定义权限策略                                                                                                    |
| 概览                                                                                                    | ← 新建自定义权限策略                                                                                                    |
| 人员管理へ                                                                                                    |                                                                                                    |
| 用户组                                                                                                    | 策略名称                                                                                                    |
| 用户                                                                                                    | DTU001                                                                                                    |
| 设置                                                                                                    | 备注                                                                                                    |
| SSO 管理                                                                                                    | DTU001                                                                                                    |
| 权限管理へ                                                                                                    | 配置模式                                                                                                    |
| 授权                                                                                                    |                                                                                                    |
| 权限策略管理                                                                                                    |                                                                                                    |
|                                                                                                    | 策略内容                                                                                                    |
|                                                                                                    | 导入已有系统策略                                                                                                    |
|                                                                                                    | 3       {         4       "Effect": "Allow",         5       "Action": [         6       "iot:RegisterDevice",         7       "iot:QueryDeviceDetail"         8       ],         9       "Resource": "*"         10       } |
| 脚本如下:                                                                                                    |                                                                                                    |
| <pre>{     "Statement": [         {             "Effect             "Actio             "i             "i</pre> | t": "Allow",<br>n": [<br>ot:RegisterDevice",<br>ot:QueryDeviceDetail"<br>ırce": "*"                                                                                                    |

这个脚本 iot:RegisterDevice 是注册设备, iot:QueryDeviceDetail 是查询设备详情, dtu 只用了这两个权限。

深圳市飞思创电子科技有限公司

| 添加权限,选择                   | 经刚刚添加的权限策略                                             |                                |                    |                |
|---------------------------|--------------------------------------------------------|--------------------------------|--------------------|----------------|
|                           |                                                        | Q 搜索                           |                    | 携用 企业 貝        |
| RAM访问控制 RAM访              | <b>问控制</b> / 用户                                        |                                |                    |                |
| 概定用所                      | <b>二</b>                                               |                                |                    |                |
| 人员管理 ^ RA                 | M用户是一个身份实体,它通常代表您的组织中需要访问云资源的人员或                       | 应用程序。                          |                    |                |
| 用户组 通                     |                                                        | (av. ( 立田程度调用ADM名里 )           |                    |                |
| <b>用户</b> 2%              | 家加用户到用户组(需要先创建用户组并完成对用户组的授权)。                          | чсу ( лад развалася находе ) е |                    |                |
| SSO 管理<br>新建              | 用户 用户登录名称 > 请输入 Q                                      |                                |                    |                |
| 权限管理                      | 用户登录名称/显示名称                                            | 备注                             | 创建时间               | 撮作             |
| 授权                        | 4G-LTE-DTU@1970623177532363.onaliyun.com<br>4G-LTE-DTU |                                | 2019年9月6日 16:59:58 | 添加到用户组 添加权限 删除 |
| 权限策略管理                    |                                                        |                                |                    |                |
| RAM角色管理                   |                                                        |                                |                    |                |
| OAuth应用管理                 |                                                        |                                |                    |                |
|                           | 费用 企业 更多                                               |                                | 简体中文               |                |
| 添加权限                      |                                                        |                                | ×                  |                |
| 被授权主体                     |                                                        |                                |                    |                |
| 4G-LTE-DTU@19706231775323 | 63.onaliyun.com 🗙                                      |                                |                    |                |
| 选择权限                      |                                                        |                                |                    |                |
| 自定义权限策略 🗸 请输入             | λ                                                      | Q 已选择(1)                       | 清除                 |                |
| 权限策略名称                    | 备注                                                     | DTU001                         | ×                  |                |
| DTU001                    | DTU001                                                 |                                |                    |                |
|                           |                                                        |                                |                    |                |
|                           |                                                        |                                |                    |                |
|                           |                                                        |                                |                    |                |
|                           |                                                        |                                |                    |                |
|                           |                                                        |                                |                    |                |
|                           |                                                        |                                |                    |                |
|                           |                                                        |                                |                    |                |
|                           |                                                        |                                |                    |                |
|                           |                                                        |                                |                    |                |
|                           |                                                        |                                |                    |                |
|                           |                                                        |                                |                    |                |
|                           |                                                        |                                |                    |                |

确定取消

物联网平台->产品->新建产品

| ■ (-)阿里云 | 华东2(   | 上海)                          |             | Q 控索                       |        | 费用          | 工单    | 管窝 | 企业 | 支持与服务 | ۶     | Ū. | Ä | â (î | 简体中    | ž 🌔 |
|----------|--------|------------------------------|-------------|----------------------------|--------|-------------|-------|----|----|-------|-------|----|---|------|--------|-----|
| 物联网平台    | 2      | 2019-09-02发布公告:固件升级功能更新!查看详情 |             | 新建产品                       | ×      |             |       |    |    |       |       |    |   |      |        |     |
| 概览       |        | 产品管理                         |             | 产品信息                       |        | -           |       |    |    |       |       |    |   |      |        |     |
| 设备管理     |        | 我的产品 (2)                     |             | *产品名称                      |        |             |       |    |    |       |       |    |   |      |        |     |
| 产品       |        |                              |             | 4G_LTE_DTU                 |        |             |       |    |    |       |       |    |   |      |        |     |
| 设备       |        | 产品列表                         |             | * 所属分类 🌑                   |        |             |       |    |    |       |       |    |   | 刷新   | €I§±7° | 品   |
| 分组       |        | 请输入产品名称查询 请选择                | 产品标签        | 暂能生活 / 环境电器 / 取暖器          | → 功能定义 |             |       |    |    |       |       |    |   |      |        |     |
| 规则引擎     |        |                              | Development | 计正定型                       |        |             |       |    |    |       | 0.160 |    |   |      |        |     |
| 数据分析     | $\sim$ | /~111~1575                   | Productik   | 17/07±                     |        | 1971년       |       |    |    | 1     | 9817E |    |   |      |        |     |
| 边缘计算     |        | DTU_MQTT                     | a1vKJ3G     | * 节点类型<br>④ 设备 () 网关 ()    |        | 9/07/09 19: | 28:08 |    |    | 3     | 晒     |    |   |      |        |     |
| 开发服务     |        | MQTT_TEST                    | a15Cj2E     | * 是否接入网关                   |        | 9/05/12 12: | 25:25 |    |    | 3     | f香    |    |   |      |        |     |
| 视频服务     |        |                              |             | ○是 ● 否                     |        |             |       |    |    |       |       |    |   |      |        |     |
| 监控运维     | ~      |                              |             | 连网与数据                      |        |             |       |    |    |       |       |    |   |      |        |     |
| 产品文档     |        |                              |             | * 连网方式                     |        |             |       |    |    |       |       |    |   |      |        |     |
|          |        |                              |             | 蜂窩 (2G / 3G / 4G)          | $\sim$ |             |       |    |    |       |       |    |   |      |        |     |
|          |        |                              |             | * 数据格式                     |        |             |       |    |    |       |       |    |   |      |        |     |
|          |        |                              |             | 遗传/自定义                     | $\sim$ |             |       |    |    |       |       |    |   |      |        |     |
|          |        |                              |             | * 使用 ID° 认证 ◎<br>○ 是   ● 否 |        |             |       |    |    |       |       |    |   |      |        |     |
|          |        |                              |             |                            |        |             |       |    |    |       |       |    |   |      |        |     |
|          |        |                              |             | 更多信息                       | ~      |             |       |    |    |       |       |    |   |      |        |     |
|          |        |                              |             |                            |        |             |       |    |    |       |       |    |   |      |        |     |
|          |        |                              |             | 使用文档                       | 完成取消   |             |       |    |    |       |       |    |   |      |        |     |
|          |        |                              |             |                            |        |             |       |    |    |       |       |    |   |      |        |     |

写入自己产品对应的 ProductKey、AccessKey ID 和 Access Key Secret 查看 ProductKey

| ☰ (-)阿里云 | 华东     | 〔2(上海)▼                      |             | Q 搜 |
|----------|--------|------------------------------|-------------|-----|
| 物联网平台    |        | 2019-09-02发布公告:固件升级功能更新!查看详情 |             |     |
| 概览       |        | 产品管理                         |             |     |
| 设备管理     | ^      | 我的产品 (2)                     |             |     |
| 产品       |        |                              |             |     |
| 设备       |        | 产品列表                         |             |     |
| 分组       |        | 请输入产品名称查询 请选择产               | 品标签 🗸 搜索    |     |
| 规则引擎     |        |                              |             |     |
| 数据分析     | $\sim$ | 产品名称                         | ProductKey  |     |
| 边缘计算     | $\sim$ | DTU_MQTT                     | a1vKJ3QkuL2 |     |
| 开发服务     | $\sim$ | MQTT_TEST                    | a15Cj2Edxmz |     |
| 视频服务     | $\sim$ |                              |             |     |

打开之前下载的 Excel 文档查看 AccessKey ID 和 Access Key Secret

|   | А                                    | В                        | С                              |  |
|---|--------------------------------------|--------------------------|--------------------------------|--|
| 1 | UserPrincipalName                    | AccessKeyId              | AccessKeySecret                |  |
| 2 | 4G-DTU@1970623177532363.onaliyun.com | LTAI4Fd5PYZEtbCnnx66SvHd | txLgYxILVQleY7B2N8QnEcBSqb6lww |  |

自动注册模式下设置的信息会保存在 FLASH 里面,产品的 ProductKey、AccessKey ID 和 Access Key Secret 改 变后需要重新烧录固件再次设置。

#### 5.5.1. 串口命令配置

连接阿里云配置自动注册,并订阅发布消息主题

TX: config,1,aliyun,auto,180,300,cn-

shanghai,a1vKJ3QkuL2,LTAI4Fd5PYZEtbCnnx66SvHd,txLgYxILVQleY7B2N8QnEcBSqb6lww,plus,0,0,1,

/a1vKJ3QkuL2/866262042561455/user/update

 $RX: OK \ n$ 

保持参数设置

TX: config,0,1,0,0,0,100,0,0,500,normal RX: OK\r\n\ 等待模块连接上阿里云服务器。

#### 5.5.2. 上位机配置

# 5.6. 阿里云配置一型一密

登录阿里云平台,打开物联网平台->设备管理->设备->创建产品

|              | (上海)▼ Q 證素                   |              | 费用 工单 备套 企业 支持与服务 🖂 🗘 🗑 🍙 简体中文 🙆 |
|--------------|------------------------------|--------------|----------------------------------|
| 物联网平台        | 2019-09-02发布公告:国件升级功能更新!宣言详情 |              | ×                                |
| 概范           | 产品管理                         |              |                                  |
| 设备管理 へ<br>产品 | 我的产品(0)                      |              |                                  |
| 设备           | 产品列表                         |              | 剧新                               |
| 分组           | 诸協入产品么称查询                    |              |                                  |
| 数据分析 >       | 产最各称 ProductKey              | 节点英型 滚加时间    | 摄作                               |
| 边缘计算 ∨       |                              |              |                                  |
| 11.2005 ~    |                              | ● 没有找到产品     |                                  |
|              |                              |              |                                  |
| / m.XH       |                              |              |                                  |
| 新建产品         |                              | ~            |                                  |
| 2913E/ HH    |                              | ^            |                                  |
|              |                              |              |                                  |
| 产品信息         |                              |              |                                  |
|              | 在 <b>日</b> <i>行</i> 34       |              |                                  |
| * 1          |                              |              |                                  |
| 4            | 4G_LIE_DIU                   |              |                                  |
| * F          | 新属分类 💿                       |              |                                  |
|              | 自定义品类                        | ∨ 功能定义       |                                  |
|              |                              |              |                                  |
| 节占米          | RI I                         |              |                                  |
| P///*        | <u>10</u>                    |              |                                  |
| * 7          | 古点类型                         |              |                                  |
|              | 设备 () 网关 ()                  |              |                                  |
|              |                              |              |                                  |
| *;           |                              |              |                                  |
| 0            | 走 • 3                        |              |                                  |
| 连网与颖         | 牧据                           |              |                                  |
|              |                              |              |                                  |
| * ì          | <b>车网方式</b>                  |              |                                  |
| 1            | 锋窝 (2G / 3G / 4G)            | $\sim$       |                                  |
| * 3          | り握格式                         |              |                                  |
|              | CA 标准数据格式 (Alink JSON)       |              |                                  |
|              |                              | · ·          |                                  |
| * {          | 吏用 ID² 认证 🔘                  |              |                                  |
| 0            | 是 ③ 否                        |              |                                  |
|              | _                            |              |                                  |
| 更多信息         |                              | $\checkmark$ |                                  |
|              |                              |              |                                  |
|              |                              |              | _                                |
| 使用文档         | í                            | 完成取消         |                                  |
|              | -                            | - Stra       |                                  |

👮 深圳市飞思创电子科技有限公司

设置产品打开动态注册功能

| ☰ (-)阿聖云 | 华东     | 〔2(上海)▼                      |               |          |            |      |      | Q 搜索 |  |  |  |
|----------|--------|------------------------------|---------------|----------|------------|------|------|------|--|--|--|
| 物联网平台    |        | 2019-09-02发布公告:固件升级功能更新!查看详情 |               |          |            |      |      |      |  |  |  |
| 概览       |        | 产品管理 > 产                     | 产品管理 > 产品详情   |          |            |      |      |      |  |  |  |
| 设备管理     | ~      | 4G_LTE_D                     | TU            |          | I          |      |      |      |  |  |  |
| 产品       |        | ProductKey : a               | 1RS023z63S 复制 | IJ       |            |      |      |      |  |  |  |
| 设备       |        | 产品信息                         | Topic类列表      | 功能定义     | 服务端订阅      | 日志服务 | 在线调试 |      |  |  |  |
| 分组       |        |                              |               |          |            |      |      |      |  |  |  |
| 规则引擎     |        | 产品信息                         |               |          |            |      |      |      |  |  |  |
| 数据分析     | $\sim$ | 产品名称                         |               | 4G_LTE_I | 4G_LTE_DTU |      |      |      |  |  |  |
| 边缘计算     | $\sim$ | 所属分类                         |               | 自定义品     | ţ.         |      |      |      |  |  |  |
| 开发服务     | $\sim$ |                              |               |          |            |      |      |      |  |  |  |
| 视频服务     | $\sim$ | 动态注册 🕜                       |               | 已开启      | 0          |      |      |      |  |  |  |
| 监控运维     | $\sim$ | 状态                           |               | • 开发中    |            |      |      |      |  |  |  |
| 产品文档     |        | 产品描述                         |               |          |            |      |      |      |  |  |  |
|          |        |                              |               |          |            |      |      |      |  |  |  |

#### 一型一密需要提前预注册一个设备,设备名称为 IMEI 号

|                    | 东2(上海)▼                        | Q 搜索                                                                                                    | 费用 工单 督紫 企业 支持与服务 回 | - 4 1 1 1 1 1 1 1 1 1 1 1 1 1 1 1 1 1 1 |
|--------------------|--------------------------------|----------------------------------------------------------------------------------------------------|---------------------|-----------------------------------------|
| 物联网平台              | 2019-09-02发布公告: 固件升级功能更新! 查看详情 |                                                                                                    |                     | ×                                       |
| 概応<br>设备管理 へ<br>产品 | 设备管理                           | - matterst ④<br>0                                                                                                    |                     | <b>R59</b> F                            |
| 分组                 |                                |                                                                                                    |                     |                                         |
| 规则引擎               | 设备列表                           |                                                                                                    |                     | 批星添加 添加设备                               |
| 数据分析 〜             | DeviceNa > 诺输入DeviceName       | The Contract of the Contract of the Contract o |                     |                                         |
| 边缘计算 ~<br>开发服务 ~   | DeviceNamer备注名称 设备所属产品         |                                                                                                    | 最后上线时间 操作           |                                         |
| 视频服务 🗸             |                                | ● 特别说明: deviceName可以为空,当为空时,问量去尝测发生局唯一标识符作为deviceName。                                                                                                    |                     |                                         |
| 监控运维 >> 产品文档       |                                | ● 产品:                                                                                                    |                     |                                         |
|                    | RA RA 400                      | 留注名称:<br>DTU001 ●                                                                                                    |                     |                                         |
|                    |                                | 1961人 取消                                                                                                    |                     |                                         |

#### 写入自己产品对应的 ProductKey 和 ProductSecret

| ☰ (-)阿里云 | 华东2(上海)▼ Q 目                       | 喪卖                                     |
|----------|------------------------------------|----------------------------------------|
| 物联网平台    | 2019-09-02发布公告: 固件升级功能更新! 查看详情     |                                        |
| 积监       | 产品管理 > 产品详情                        |                                        |
| 设备管理     | 4G_LTE_DTU                         | n20N450LXLS0gN3B 复制                    |
| 产品       | ProductKey: a1RS023z63S 复制         | n20N450LXLS0g 重置 隐<br>ProductSecret: 藏 |
| 设备       | 产品信息 Topic类列表 功能定义 服务端订阅 日志服务 在线调试 | - Mari                                 |

信息会保存在 FLASH 里面,产品的 ProductKey 和 ProductSecret 改变后需要将 DTU 模块恢复出厂设置再重新 设置相关参数。

#### 5.6.1. 串口命令配置

连接阿里云配置一型一密,并订阅发布消息主题和订阅主提

TX: config,1,aliyun,otok,180,300,cn-

shanghai,a1RS023z63S,n20N450LXLS0gN3B,basic,0,0,1,/a1RS023z63S/866262042561455/user/get,/a1RS023z63S/8 66262042561455/user/update

RX: OK\r\n

保持参数设置

TX: config,0,1,0,0,0,100,0,0,500,normal RX: OK\r\n\ 等待模块连接上阿里云服务器。

#### 5.6.2. 上位机配置

# 5.7. 阿里云配置一机一密

登录阿里云平台,打开物联网平台->设备管理->设备->创建产品

| ■ (-) 阿里云 452     | (上降)・ Q 撤去                             |                | 费用 工单 發寬企业 艾特与服务 四 〇 百 ⑦ 合 简体中文 🙆 |
|-------------------|----------------------------------------|----------------|-----------------------------------|
| 物联网平台             | 2019-03-02发布公告: 固件升级功能更新! <u>意</u> 着详情 |                | ×                                 |
| 概述<br>设备管理 へ      | 产品管理                                   |                |                                   |
| 产品                |                                        |                |                                   |
| 设备<br>分组          | ★品別表<br>該由人产品名称寄留<br>該先導产品标答           |                | 別新 個識产品                           |
| 规则引擎              | PB名称     ProductKey                    | 节点类型 添加时间      | 操作                                |
| 数3%分析 ∨<br>边缘计算 ∨ |                                        |                |                                   |
| 开发服务 ン            |                                        | ● 没有找到产品       |                                   |
| 些控运進 ∨            |                                        |                |                                   |
| 产品文档              |                                        |                |                                   |
| <u> 並</u> () 中    |                                        | ~              |                                   |
| 初以主/ 口口           |                                        | ~              |                                   |
|                   |                                        |                |                                   |
| 产品信息              | 3                                      |                |                                   |
| . 7               | 50 <i>2</i> 5                          |                |                                   |
| *л                |                                        |                |                                   |
| 4                 | G_LIE_DIU                              |                |                                   |
| * 月               | 所属分类 🔘                                 |                |                                   |
| E                 | 自定义品类                                  | ∨ 功能定义         |                                   |
|                   |                                        |                |                                   |
| 节占逝               | 핀                                      |                |                                   |
| 127/10/12         | <u></u>                                |                |                                   |
| * 1               | 市点类型                                   |                |                                   |
| ۲                 | 设备 🔷 网关 🔘                              |                |                                   |
| * 5               | <b>是否接入网关</b>                          |                |                                   |
| 0                 | 是 ④ 否                                  |                |                                   |
| Ŭ                 |                                        |                |                                   |
| 连网与数              | 效据                                     |                |                                   |
| * 3               | · 阿 노 국                                |                |                                   |
| * k:              | ±m/J_1.v                               |                |                                   |
| 3                 | 律尾 (20730740)                          | $\sim$         |                                   |
| * 3               | 牧据格式                                   |                |                                   |
| I                 | CA 标准数据格式 (Alink JSON)                 | $\sim$ $\odot$ |                                   |
| <i>ب</i> ا        | =====================================  |                |                                   |
| * 1               |                                        |                |                                   |
| 0                 |                                        |                |                                   |
| 更多信息              |                                        | $\sim$         |                                   |
|                   |                                        |                |                                   |
|                   |                                        |                | _                                 |
| 値田立档              |                                        | <b>会成</b> 取迷   |                                   |
| BC/TLX/III        |                                        | *X/FI          |                                   |

设置产品关闭动态注册功能

| ☰ (-)阿聖云 | 华东     | 52(上海)▼                               | Q搜索 |  |  |  |  |  |  |  |  |
|----------|--------|---------------------------------------|-----|--|--|--|--|--|--|--|--|
| 物联网平台    |        | 2019-09-02发布公告:固件升级功能更新!查看详情          |     |  |  |  |  |  |  |  |  |
|          |        | ───────────────────────────────────── |     |  |  |  |  |  |  |  |  |
| 概览       |        |                                       |     |  |  |  |  |  |  |  |  |
| 设备管理     | ^      | 4G_LTE_DTU                            |     |  |  |  |  |  |  |  |  |
| 产品       |        | ProductKey: a1RS023z63S 复制            |     |  |  |  |  |  |  |  |  |
| 设备       |        | 产品信息 Topic类列表 功能定义 服务端订阅 日志服务 在线调试    |     |  |  |  |  |  |  |  |  |
| 分组       |        |                                       |     |  |  |  |  |  |  |  |  |
| 规则引擎     |        | 产品信息                                  |     |  |  |  |  |  |  |  |  |
| 数据分析     | $\sim$ | 产品名称 4G_LTE_DTU                       |     |  |  |  |  |  |  |  |  |
| 边缘计算     | $\sim$ | 所属分类自定义品类                             |     |  |  |  |  |  |  |  |  |
| 开发服务     | $\sim$ |                                       |     |  |  |  |  |  |  |  |  |
| 视频服务     | $\sim$ | 动态注册 🥥 日关闭 🔵                          |     |  |  |  |  |  |  |  |  |
| 监控运维     | ~      | 状态 • 开发中                              |     |  |  |  |  |  |  |  |  |

一机一密需要提前预注册一个设备,设备名称为 IMEI 号

|                 | ₽2(上海)▼                            | Q 搜索                                         | 费用 工单 备数 企业 支持与服务 🖂 🗳 | 🗑 🕜 🏫 简体中文 🉆 |
|-----------------|------------------------------------|----------------------------------------------|-----------------------|--------------|
| 物联网平台           | 2019-09-02发布公告: 固住升级功能更新! 查看详情     |                                              |                       | ×            |
| 概览              | 设备管理                               |                                              |                       |              |
| 设备管理 ^          |                                    | <ul> <li>当前在线 ●</li> <li>0</li> </ul>        |                       | Right        |
| 产品              | <b>设备列表</b> 批次管理                   |                                              |                       |              |
| 分组              |                                    |                                              |                       |              |
| 规则引擎            | 设备列表                               |                                              |                       | 批量添加 添加设备    |
| 数据分析            | DeviceNa ∨ 请输入DeviceName 请选择设备标签 ∨ |                                              |                       |              |
| 边缘计算            | DeviceName/寄注文称 设备新展产品             |                                              | 最后上线时间 - 揭作           |              |
| 开发服务            | Состояния илдения яки              | 。<br>● 積則说明: deviceName可以为空,当为空时,阿里云会颁发全局唯一标 | - 1901                |              |
| 视频服务 ~          |                                    | 过得行作为deviceName。                             |                       |              |
| <u> 些</u> 控运维 〜 |                                    | * 产品:<br>4G. LTE. DTU                        |                       |              |
| 产品文档            |                                    | DeviceName :<br>886262042561455              |                       |              |
|                 | RR RR AR                           | 新注名称:<br>DTU001                              |                       |              |
|                 |                                    | <b>8</b> 14                                  |                       |              |

写入自己产品对应的 ProductKey、DeviceName 和 DeviceSecret

| ● 设备证书用于云      | 端对接入的设备做鉴权认证,请妥善保管!                    |
|----------------|----------------------------------------|
| ProductKey 🍘   | a1RS023z63S <b>复制</b>                  |
| DeviceName 👩   | 866262042561455 复制                     |
| DeviceSecret 💿 | wOvITfdNpRiw5mKOrSuxqUfFLTIXhvAt 复制 隐藏 |

信息会保存在 FLASH 里面,产品的 ProductKey、DeviceName 和 DeviceSecret 改变后需要将 DTU 模块恢复出 厂设置再重新设置相关参数。

#### 5.7.1. 串口命令配置

连接阿里云配置一机一密,并订阅发布消息主题和订阅主题

TX: config,1,aliyun,omok,180,300,cn-

shanghai,a1RS023z63S,wOvITfdNpRiw5mKOrSuxqUfFLTIXhvAt,866262042561455,basic,0,0,1,/a1RS023z63S/866 262042561455/user/get,/a1RS023z63S/866262042561455/user/update RX: OK\r\n 保持参数设置

TX: config,0,1,0,0,0,100,0,0,500,normal RX: OK\r\n\ 等待模块连接上阿里云服务器。

#### 5.7.2. 上位机配置

### 5.8. 百度天工设备类型接入

登录百度天工云平台,打开管理控制台->产品服务->物接入 IoT Hub->物接入->项目列表->创建项目

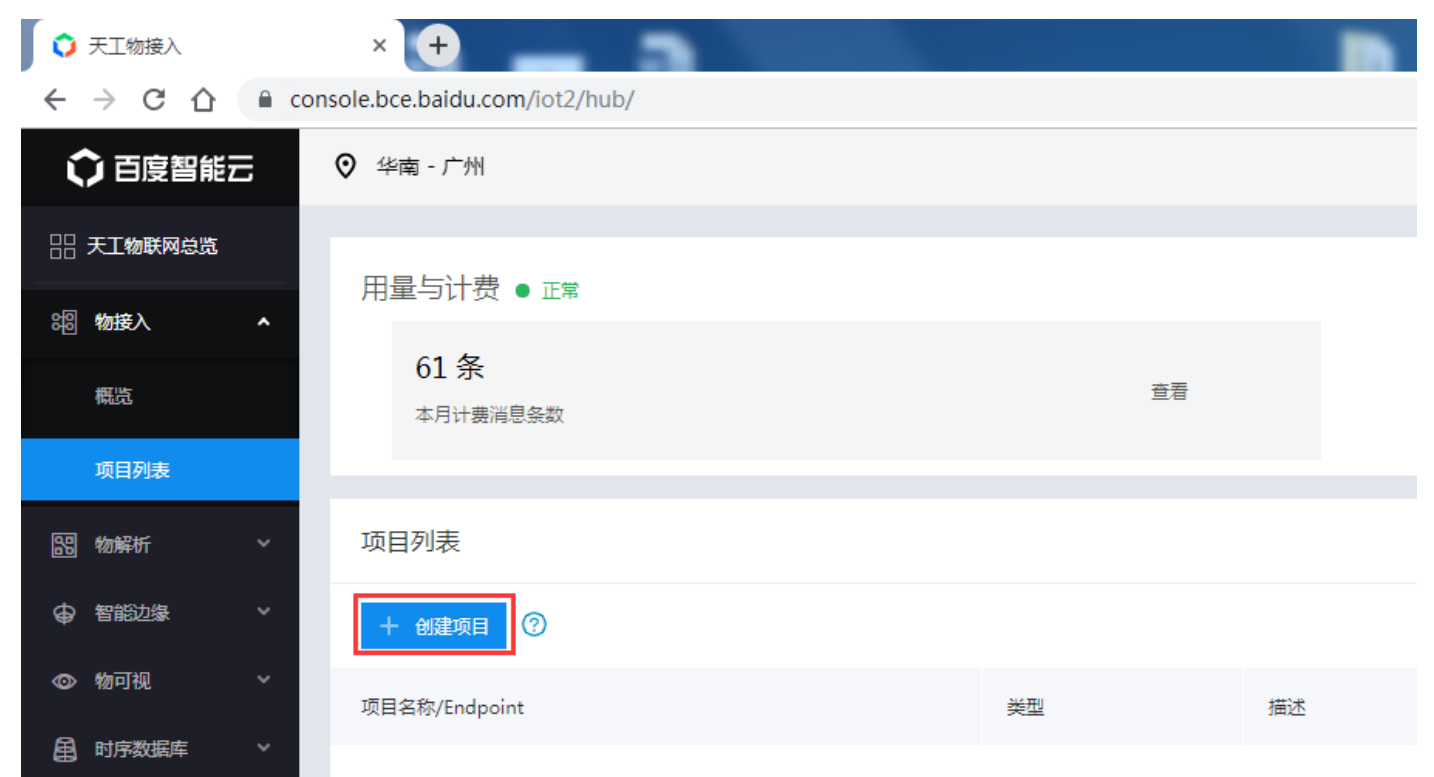

#### 创建设备类型项目

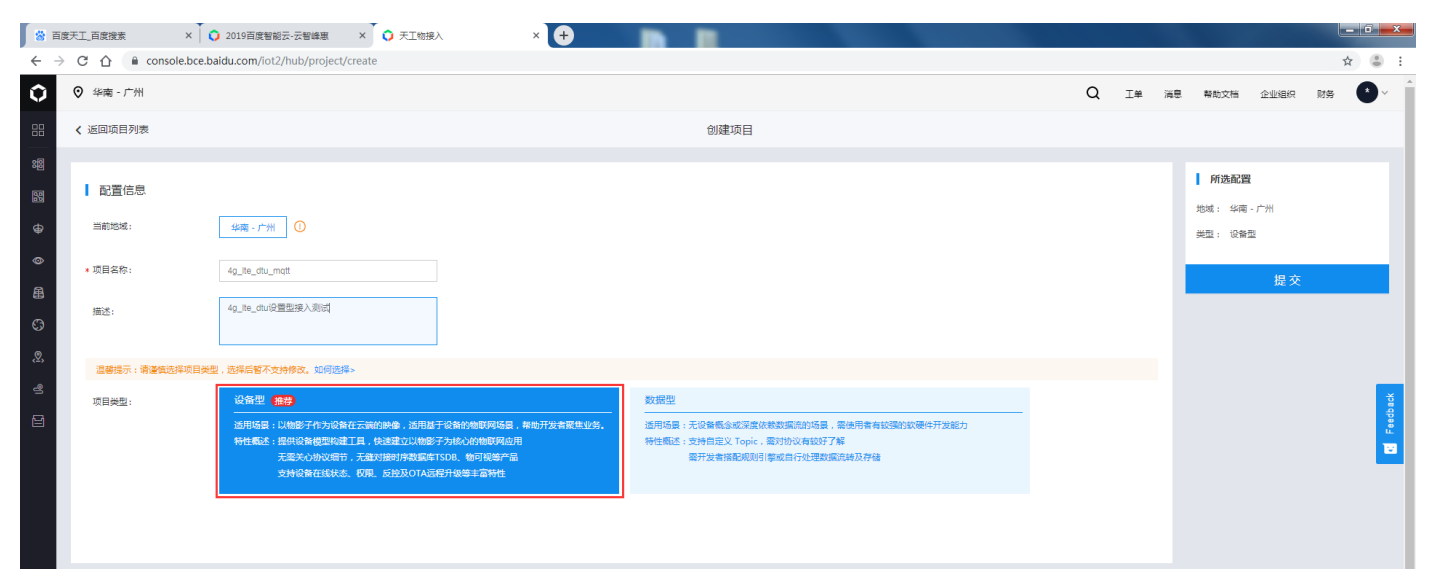

#### 新建物模型

| 4g_lte_dtu_mqtt<br>xe20g80 | 设备型 | 4G LTE DTU测试设备类型接入 🖉 |
|----------------------------|-----|----------------------|
|                            |     |                      |

| <b>G</b>  | 深圳市飞思创电子科            | 技有限公司                    |                           |              |   | 飞思创 | 让设计更简单      |
|-----------|----------------------|--------------------------|---------------------------|--------------|---|-----|-------------|
| 8 B       | 渡天工_百度搜索             | × 🚺 🗘 2019百度智能云-云智       | 3峰惠 × 🗘 天工物技              | ελ × +       |   |     | Ann - March |
| ← -       | C 🛆 🔒 console        | .bce.baidu.com/iot2/hub/ | /project/device/xe20g80/s | chema/create |   |     |             |
| Û         | ♥ 华南 - 广州            |                          |                           |              |   |     |             |
|           | ✔ 返回项目列表             | 1 近回物措刑上世                | 5)]書                      |              |   |     | AIZ隶标志书     |
| <b>60</b> | 物模型                  | < 返回初僕至下月;               | *14×                      |              |   |     | 切建彻模空       |
| 80        | 物影子                  | * 名称:                    | 4G_LTE_DTU                |              |   |     |             |
| ⊕         | 权限组                  | 描述:                      | 4G LTE DTU测试物模型           |              |   |     |             |
| ٥         | OTA远程升级              |                          |                           |              |   |     |             |
| ₿         |                      | * OTA沅稈升级:               | OFF                       |              | _ |     |             |
| 6)        |                      |                          |                           |              |   |     |             |
| <u>,</u>  |                      | * 属性:                    | 属性名称                      | 显示名称         |   | 类型  |             |
| 2         |                      |                          |                           |              |   |     | 智尤数据        |
| Ð         |                      |                          | 添加属性                      |              |   |     |             |
|           |                      | ඩ 3                      | <b>主</b> 取消               |              |   |     |             |
|           | 자 하고 바까 바깥 프네 (코) ku |                          |                           |              |   |     |             |
| ł         | <sup>尒加</sup> 彻惧型属性  |                          |                           |              |   |     |             |
| 涿         | 加属性                  |                          |                           |              | × |     |             |
|           |                      |                          |                           |              |   |     |             |
|           | * 属性名称:              | test                     |                           |              |   |     |             |
|           |                      |                          |                           |              |   |     |             |
|           | * 显示名称:              | 测试                       |                           |              |   |     |             |
|           |                      |                          |                           |              |   |     |             |
|           | <u>↓ 米</u> 刑.        | string                   | ~                         |              |   |     |             |
|           | * 大王 ·               | string                   | *                         |              |   |     |             |
|           |                      |                          |                           |              |   |     |             |
|           | 默认值:                 | 0                        |                           |              |   |     |             |
|           |                      |                          |                           |              |   |     |             |
|           | 单位:                  | 请输入单位                    |                           |              |   |     |             |
|           |                      |                          |                           |              |   |     |             |
|           |                      |                          |                           |              |   |     |             |
|           |                      |                          |                           |              |   |     |             |
|           |                      |                          |                           | 秋 / 一 位 父    |   |     |             |
| 1         | 呆存物模型的 uid,          | 后续会用到                    |                           |              |   |     |             |
|           |                      |                          |                           |              |   |     |             |

飞思创---让设计更简单

\_

💮 深圳市飞思创电子科技有限公司

| 8 i | 百度天工_百度搜索      | × 🗘 🗘 2019               | 百度智能云-云智峰惠      | ×                   | 🗘 天工物接入           |                             | × 🕂             |                  |        |  |     |   |    |    |                | •    |    | : 6 | × |
|-----|----------------|--------------------------|-----------------|---------------------|-------------------|-----------------------------|-----------------|------------------|--------|--|-----|---|----|----|----------------|------|----|-----|---|
| ←   | → C 合 e consol | le.bce.baidu.coi         | m/iot2/hub/proj | ect/devic           | e/xe20g80/schema/ | /detail/ <mark>ea5cd</mark> | 77a-9489-4224-b | 185-58c0d8ac48cf |        |  |     |   |    |    |                |      | \$ | e 😩 | : |
| Û   | ♥ 华南 - 广州      |                          |                 |                     |                   |                             |                 |                  |        |  |     | Q | 工単 | 消息 | 帮助文档           | 企业组织 | 财务 |     | ŕ |
|     | < 返回项目列表       | <ul> <li>/ 返回</li> </ul> | / 运用标题型上计划工     |                     |                   |                             | 4G LTE D        | )<br>) ( ) ( )   |        |  |     |   |    |    | ( <b>C</b> (6) |      |    |     |   |
|     | 物模型            | ( )                      |                 |                     |                   |                             | 10_000          |                  |        |  |     |   |    |    |                |      |    |     |   |
|     | 物影子            | 名称                       | : 40            | LTE_DTU             |                   |                             |                 |                  |        |  |     |   |    |    |                |      |    |     |   |
|     | 权限组            | 描述                       | : 40            | LTE DTU             | 明试物模型             |                             |                 |                  |        |  |     |   |    |    |                |      |    |     |   |
|     | OTA远程升级        | 修改                       | 时间: 20          | 2019-09-23 11:30:08 |                   |                             |                 |                  |        |  |     |   |    |    |                |      |    |     |   |
| ₽   |                | 層性                       |                 | 雇性名称                | R                 |                             | 显示名称            |                  | 类型     |  | 默认值 |   | 单位 |    |                |      |    |     |   |
| 6   |                |                          |                 | test                |                   | 100                         | 测试              |                  | string |  | 0   |   |    |    |                |      |    |     |   |
|     |                | 014                      | - 健守病 .         |                     | :开语記久             |                             |                 |                  |        |  |     |   |    |    |                |      |    |     |   |

#### 保存 Access Key 和 Secret Key 后续会用到

| 百度智能云-管理中心 >                                                   | < (+)                              |            |      |    |                     |          |                |
|----------------------------------------------------------------|------------------------------------|------------|------|----|---------------------|----------|----------------|
| $\leftrightarrow$ $\rightarrow$ C $\triangle$ $\cong$ console. | bce.baidu.com/iam/#/iam/accesslist |            |      |    |                     |          | ☆ 👶 :          |
|                                                                |                                    |            |      |    | Q I                 | 单 消息 帮助文 | 「猫 企业組织 财务 🔹 ^ |
| 田 安全认证                                                         | 安全认证 / Access Key                  |            |      |    |                     |          | 2887 🛛 😣 🕕 💿   |
| > Access Key                                                   | Access Key                         |            |      |    |                     |          | 各 用户中心         |
| 正 部 正 部 管理                                                     | 已创建1个,最多可创建20个                     |            |      |    |                     |          | ③ 多用户访问控制 ① 退出 |
|                                                                | + 创建Access Key                     |            |      |    |                     |          | 切换身份           |
|                                                                | Access Key                         | Secret Key | 状态   | 说明 | 创建时间                | 播作       |                |
|                                                                | fc5ac14933884ea3a32d06ede9e685e6   | 显示         | ●已启用 | -  | 2017-05-29 19:04:41 | 萘用 删除    | ŧ              |
| 쁐                                                              |                                    |            |      |    |                     |          | _              |
| EI                                                             |                                    |            |      |    |                     |          | < <b>1</b> >   |
| ▶                                                              |                                    |            |      |    |                     |          |                |
|                                                                |                                    |            |      |    |                     |          |                |
|                                                                |                                    |            |      |    |                     |          |                |
|                                                                |                                    |            |      |    |                     |          |                |
|                                                                |                                    |            |      |    |                     |          |                |
|                                                                |                                    |            |      |    |                     |          |                |

#### 5.8.1 串口配置

连接百度天工设备型

TX: config,1,bdiot,devicetype,180,1800,gz, ea5cd77a-9489-4224-b185-

58c0d8ac48cf,fc5ac14933884ea3a32d06ede9e685e6,a75aeb583ca043f6b453af162aa9b759,1,0,1,tcp RX: OK\r\n

保持参数设置

TX: config,0,1,0,0,0,100,0,0,500,normal

 $RX:OK\backslash r\backslash n\backslash$ 

等待模块连接上百度天工服务器。

#### 5.8.2. 上位机配置

### 5.9. 百度天工数据类型接入

登录百度天工云平台,打开管理控制台->产品服务->物接入 IoT Hub->物接入->项目列表->创建项目

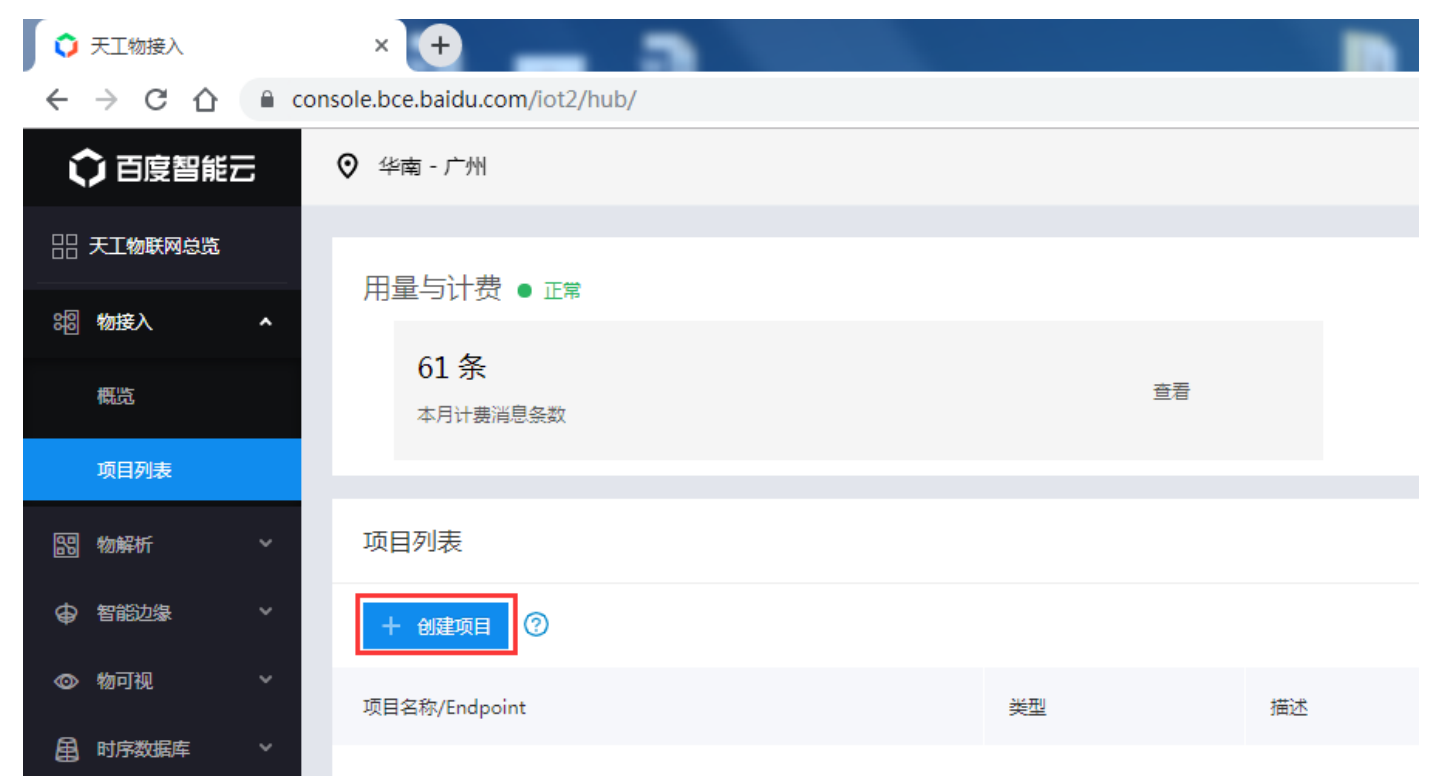

#### 创建数据类型项目

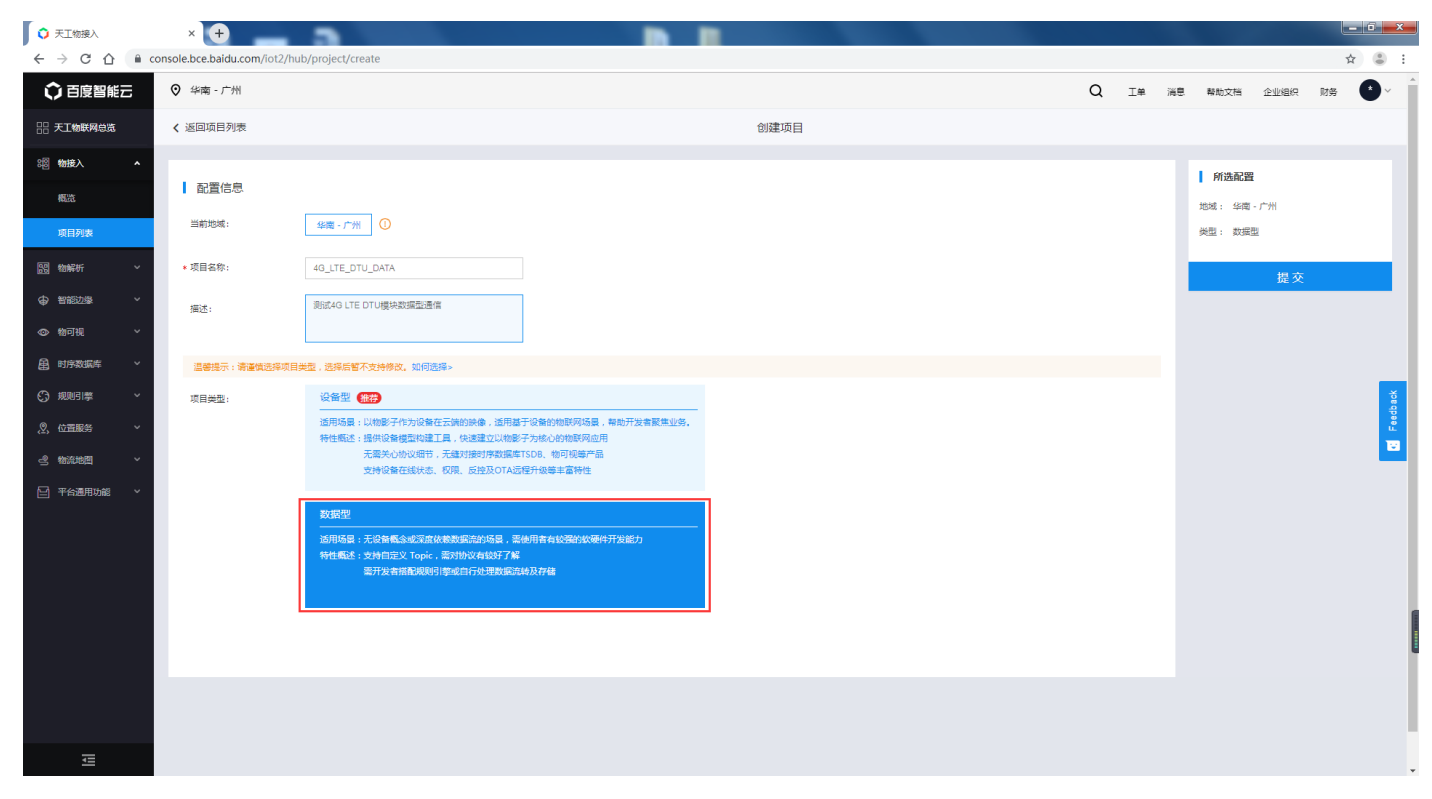

创建策略列表

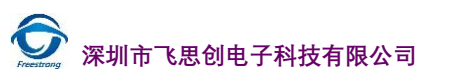

| 4g_lte_dtu_data<br>wpbh1zu                    | ]                   | 数据型                | 测试4G LTE DTU模块数据型通信 ℓ |
|-----------------------------------------------|---------------------|--------------------|-----------------------|
| <ul> <li>华南 - 广州</li> <li>《 返回项目列表</li> </ul> |                     |                    |                       |
| 用户列表                                          | wpbn1zu<br>+ 创建策略 @ | 创建策略               | ×                     |
| 身份列表<br>策略列表                                  | 策略名称                | 主题 * 名称: user001   | ⊘ ⊘                   |
|                                               | user001             | test<br>* 主题: test | ⊘ ⊘                   |
|                                               |                     | * 权限: 🗾 发布(        | PUB) 🔽 订阅(SUB)        |
|                                               |                     | + 新地               | <u>善主题</u>            |
|                                               |                     |                    | 确定取消                  |
| 创建身份列                                         | 表                   |                    |                       |
| 4g_lte_dtu_data<br>wpbh1zu                    | ]                   | 数据型                | 测试4G LTE DTU模块数据型通信   |
| ❷ 华南 - 广州                                     |                     |                    |                       |
| < 返回项目列表<br>用户列表                              | wpbh1zu             | 创建身份               | ×                     |
| 身份列表                                          | + 创建身份<br>          | 1 创建身份             | > 2 设置策略 > 3 配置确认     |
| 策略列表                                          |                     | * 名称: user001      | ⑦ ●                   |
|                                               |                     | * 认证方式: 🔵 证书认证     | ● 密码认证   ⑦ ●          |
|                                               |                     |                    | 下一步取消                 |

| ⑦ 华南 - 广州 |         |                          |
|-----------|---------|--------------------------|
| 《 返回项目列表  | wpbh1zu |                          |
| 用户列表      |         | 创建身份 ×                   |
| 身份列表      |         | ✓ 创建身份 > 2 设置策略 > 3 配置确认 |
| 策略列表      | ₩₩H12   | * 策略: user001            |
|           |         | 为设备选择策略(包括主题和权限),若没有须创建  |
|           |         |                          |
|           |         | 上一步 取消                   |

#### 保持身份秘钥后续会用到

| ♀ 华南 - 广州 |                                                                                                    | ◎ 身份user001创建成功                                        |
|-----------|----------------------------------------------------------------------------------------------------|--------------------------------------------------------|
| < 返回项目列表  | wpbh1zu                                                                                                    |                                                        |
| 用户列表      |                                                                                                    | 创建身份                                                   |
| 身份列表      |                                                                                                    | 🔗 创建身份 👌 🔗 设置策略 👌 🕄 配置确认                               |
| 策略列表      | and the second second | 身份                                                     |
|           |                                                                                                    | 名称: user001                                            |
|           |                                                                                                    | 密钥: LbTsR1RBjwtvVGmo 点击复制<br>请合理保管以上密钥,密钥丢失无法找回,只能重新生成 |
|           |                                                                                                    | 策略                                                     |
|           |                                                                                                    | 名称: user001                                            |
|           |                                                                                                    | 确认                                                     |

#### 保存 Access Key 和 Secret Key 后续会用到

| ○ 百度智能云-管                           | 理中心        | < (+)                              |            |      |    |                     |     |        |       |            |        |
|-------------------------------------|------------|------------------------------------|------------|------|----|---------------------|-----|--------|-------|------------|--------|
| $\leftrightarrow$ $\rightarrow$ C ( | 🔒 console. | oce.baidu.com/iam/#/iam/accesslist |            |      |    |                     |     |        |       |            | \$     |
| ♀ ±                                 | 局          |                                    |            |      |    |                     | Q I | ¥ ïis? | 帮助文档  | 企业组织       | 榜 🕐    |
| <b>計</b> 安全认                        | чE         | 安全认证 / Access Key                  |            |      |    |                     |     |        |       | ******2887 | 8 🖲 🧉  |
| > Access                            | Key        | Access Key                         |            |      |    |                     |     |        | 2     | 用户中心       | ▣ 安全认证 |
| 由 证书管                               | 理          | 已创建1个,最多可创建20个                     |            |      |    |                     |     |        | 8     | 〕多用户访问控制   | ① 退出   |
|                                     |            | + 创建Access Key                     |            |      |    |                     |     |        |       |            | 切换身份   |
| L.                                  |            | Access Key                         | Secret Key | 状态   | 说明 | 创建时间                |     | 1      | 員作    |            |        |
| 88                                  |            | fc5ac14933884ea3a32d06ede9e685e6   | 显示         | ●已启用 |    | 2017-05-29 19:04:41 |     |        | 美用 删除 |            |        |
| Ħ                                   |            |                                    |            |      |    |                     |     |        |       |            | -      |
| <b>E</b> 1                          |            |                                    |            |      |    |                     |     |        |       |            | < 1 >  |
|                                     |            |                                    |            |      |    |                     |     |        |       |            |        |
|                                     |            |                                    |            |      |    |                     |     |        |       |            |        |
|                                     |            |                                    |            |      |    |                     |     |        |       |            |        |
|                                     |            |                                    |            |      |    |                     |     |        |       |            |        |
|                                     |            |                                    |            |      |    |                     |     |        |       |            |        |
|                                     |            |                                    |            |      |    |                     |     |        |       |            |        |

#### 5.9.1. 串口配置

连接百度天工数据型,并订阅发布消息主题和订阅主题

TX:config,1,bdiot,datatype,180,1800,gz,wpbh1zu,fc5ac14933884ea3a32d06ede9e685e6,a75aeb583ca043f6b453af162 aa9b759,user001,LbTsR1RBjwtvVGmo,test,test,1,0,1,tcp RX: OK\r\n

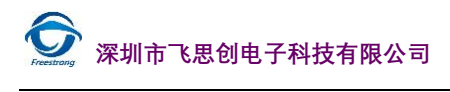

保持参数设置

TX: config,0,1,0,0,0,100,0,0,500,normal RX: OK\r\n\ 等待模块连接上百度天工服务器。

### 5.9.2. 上位机配置

### 5.10. HTTP 透传

### 5.10.1. 串口配置

连接 HTTP Server, GET 服务器数据

TX: config,1,HTTP,1,get,http://www.freestrong.com/test.txt,30,body,1,,Host:www.freestrong.com,0,0,0 RX: OK\r\n 保持参数设置 TX: config,0,1,0,0,0,100,0,0,500,normal RX: OK\r\n\ 等待模块 RDY 灯常亮。

#### 5.10.2. 上位机配置

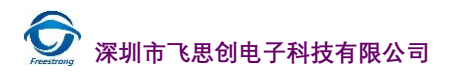

# 6. 联系方式

公司: 深圳市飞思创电子科技有限公司 地址: 深圳市宝安区西乡街道宝源路鸿源大厦 609 网址: www.freestrong.com 邮箱: support@freestrong.com 电话: 0755-86528386

# 7.免责声明

本文档提供有关 DTU400-485 系列产品的信息,本文档未授予任何知识产权的许可,并未以明示或暗示,或 以禁止发言或其它方式授予任何知识产权许可。除在其它产品的销售条款和条件声明的责任之外,我司概不承担 任何其它责任。并且,我司对本文档未授予任何知识产权的许可,并未以明示或暗示,或以禁止发言或其它方式 授予任何知识产权许可。除在其产品的销售条款和条件声明的责任之外,我公司概不承担任何其它责任。并且,我 公司对本产品的销售和/或使用不作任何明示或暗示的担保,包括对产品的特定用途适用性,适销性或对任何专利 权,版权或其它知识产权的侵权责任等均不作担保。本公司可能随时对产品规格及产品描述做出修改,恕不另行 通知。